# **中銀企業網上銀行及中銀企業電話銀行**BOC Corporate Banking Services Online &

**CBS** Phone Banking

# User Manual

## STRONG SUPPORT FOR YOUR BUSINESS SUCCESS

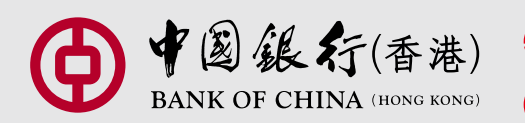

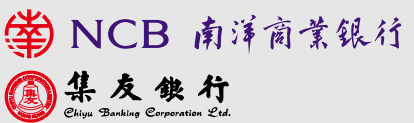

Simply by taking up our Corporate Banking Services Online ("CBS Online") and CBS Phone Banking Service, you can conduct a wide range of financial transactions while accessing the latest market information via internet and telephone anytime, anywhere.

### **Corporate Banking Services Online**

#### **Efficient and Easy Financial Management**

You can review and download your account information via internet, making your company's financial management easier. Additionally, you can always check your latest transaction and monthly statement, settle card payment, and browse promotional offers of BOC Commercial Card.

#### Same-day Remittance with BOC Remittance Plus

Upon placement of "BOC Remittance Plus" instruction via CBS Online before the cut-off time of each working day, you can get your fund transferred to over 3,000 remittance points\* in the Mainland of China and Macau.

#### **Preferential Charges for Online Transactions**

To help you save more, we offer you a preferential online remittance fee at HK\$100<sup>#</sup> (based on each transaction), and no extra charge will be levied for messages in Chinese or English. For online inter-bank fund transfers via CHATS, the handling fee of each transaction is only HK\$50<sup>#</sup>.

#### Trade Services at Your Fingertips

Apart from applying for the Import, Export, Guarantee, Repayment, you can access outstanding import and export records, trade financing limit and L/C advising records via internet. You can also set up templates through our online platform.

#### Flexible Fund Transfer

Via CBS Online, you can pre-set fund transfer, manage payroll, upload MPF files and make bill payment with ease.

#### Investment Services in your hands

CBS Online provides you with access to a wide range of our investment services and helps you grasp your investment opportunities. With CBS Online, you can make timely investments in various types of investment products.

#### Multi-level Authorisation

Apart from the use of electronic certificate and password in verifying the identity of users, CBS Online offers multi-level authorization which controls every individual's access and his/her scope of operation according to the structure of your company.

#### **Two-factor Authentication for Added Security**

To ensure the security of your transactions conducted via CBS Online, we will apply for the organizational electronic certificate issued by designated subcontractor or partner on your behalf. This will be served as a two-factor tool for your online authentication.

#### **Bonus Points for Privileged Rewards**

Through CBS Online, your monthly account balances and transaction volume will be converted into Bonus Points, namely "Customer Relationship Points". These Bonus Points give you access to privileges and rewards. The more points you earn, the more money you save and the greater rewards you have.

### **CBS Phone Banking Service**

While trading your securities via our Manned CBS Phone Banking Investment Hotline, you can conduct the transactions of foreign exchange / precious metal with your tone-dial phone. Also, you can access deposit interest rates, foreign exchange rates, precious metal trading rates as well as transaction codes.

\*For further information, please call our Customer Service Hotline

# The above charges are for reference only. The Bank reserves the right to revise the charges from time to time.

## Index

# BOC Corporate Banking Services Online (CBS Online)

|   |                                    | 1  |
|---|------------------------------------|----|
| € | System Requirements                | 1  |
| € | How to Get Started With CBS Online | 2  |
| ⊳ | System Setup                       | 3  |
| ⊳ | Reissuance of Password             | 16 |
| ⊳ | System Functions                   | 17 |
| ∢ | Transaction Process                | 20 |
| ⊳ | Trade Services                     | 21 |
| ⊳ | Investment Services                | 39 |
| ⊳ | Daily Supervision                  | 44 |
| € | Transaction Hours ·····            | 45 |
|   | Important Notice ·····             | 46 |
|   |                                    |    |

### CBS Phone Banking Service

| Со | ntact Us                                                  | 52 |
|----|-----------------------------------------------------------|----|
| €  | Flow Chart of Manned CBS Phone Banking Investment Hotline | 51 |
| €  | Operation Guide                                           | 50 |
| €  | Flow Chart of CBS Phone Banking Service                   | 49 |
| €  | Scope of Service                                          | 48 |

- Introduction
- System Requirements

### Introduction

Welcome to BOC Corporate Banking Services Online ("CBS Online"). From now on, you can manage your company's finances in a more convenient and flexible manner via internet anytime, anywhere.

### **System Requirements**

### Software

- Microsoft Windows 2000 or above. The language used in the system must be the same as that used in the CBS Online.
- Internet Explorer 6.0 or above
- SSL 128-bit, JavaScript Cookies and Applet supported by browser
- Browser with Microsoft Virtual Machine or Sun Java Runtime http://java.sun.com/products/archive

Electronic Certificate

#### How to Get Startrd With CBS Online

To ensure the security of your transactions conducted via CBS Online, we will apply for the organizational electronic certificate issued by designated subcontractor or partner on your behalf. This will be served as a two-factor tool for your online authentication.

Please download i-Key User Manual from the related hyperlink from our website www.bochk.com (under "Corporate banking > e-Commerce Services > CBS Online", under "RELATED LINKS" section, select "Download e-Cert"). Please click on the upper right corner to download i-Key User Manual.

### How to Get Started With CBS Online

To access CBS Online, just follow the few simple steps:

1. Visit the website of your account-opening bank:

Bank of China (Hong Kong) Limited

Nanyang Commercial Bank Limited

Chiyu Banking Corporation Limited

- http://www.bochk.com
  http://www.ncb.com.hk
- http://www.chiyubank.com

### Then login to CBS Online.

- **2.** Upon identification and verification of your CBS Online account number, user ID, password, electronic certificate and electronic certificate password by our system, you can access CBS Online.
- **3.** For first-time user of CBS Online, you can enjoy the CBS Online service after changing your password. Otherwise, the system will bounce you back to the previous login page.
- 4. To safeguard your company's interest and protect you against third party fraud, your CBS Online service will be temporarily suspended if invalid password (s) has/have been entered for four times consecutively. For a delegate user, the password can be reset by the primary user and the account will be re-activated again (Please refer to P.9). However, for the primary user, please contact the account- opening bank of CBS Online to apply for a new password.
- 5. Primary User : Please refer to Part 1 System Setup.

All Users: please refer to Part 2 System Functions and Transaction Process.

Note: Please memorize your password and electronic certificate password, and then destroy the letter containing such information. To prevent any fraud conducted by any unauthorized third party, please do not disclose your passwords to third party (including Bank staff or Police). Please always access CBS Online through the above designated websites instead of any hyperlink from other websites. If you have any enquiry, please contact our staff.

# Part 1

### **System Setup**

\$€%

To better meet your management needs, CBS Online allows you to designate two categories of authorised users, namely the Primary User and Delegate User. Both users must be the authorised holders of electronic certificate.

The Primary User is responsible for adding new users, setting up Authority Class of each user and account, deleting Delegate User (including CBS Online Investment Function User), changing Delegate User (excluding CBS Online Investment Function User), assigning Authority Class of other transactions, and re-issuing Delegate User's password.

#### (1) Applicable to the user with "Pre-set Authority" function

If you have chosen an option that any of Primary Users can manage the system setting when applying for the service, all Primary Users can automatically access the following services and you do not have to set up the authority. It is so convenient and efficient.

(Note: Any additional Primary User(s) will share the same authority as the existing class A\* Primary User)

- (1) Account Balance Enquiry
- (2) Fund Transfer to Holder's Account
- (3) Setting of Daily Debit Limit\*\* for each account
- (4) Authority setup of Class A\* (The highest Authority Class)
- (5) Authority setup of the following 3 non-financial transactions:
  - Receipt of Bank Messages / Messages Sent to Bank
  - Enquiry on other Users' Transaction Details
  - Enquiry on Remittance Details
- To assign Delegate User, please refer to ( Step1 $) \rightarrow ($  Step2) of page 8 and 9.
- To make Fund Transfer to Third Party Account, please refer to (Step3) of page 12.
- To pre-set the authority for Beneficiary List Account, please refer to Step4 of page 13.
- To setup "Non-listed Beneficiary Limit", please refer to (Step5) of page 14.

\*The Authority Class is divided into A, B, C and D, with A being the highest class and D being the lowest. When a transaction that requires authorisation is processed, a user of higher Authority Class can replace one of lower Authority Class.

\*\* The Daily Debit Limit is based on the amount as specified by the client at the time of application.

### (2) Step-by-Step Authorisation Setup (applicable to the users without choosing "Pre-set Authority")

"Step-by-Step Authorisation Setup" helps Primary Users complete the required setup steps during their first login to CBS Online.

"Step-by-Step Authorisation Setup" includes the followings:

| $(Questions for Setup) \rightarrow (Setup)$ | etup of User $\rightarrow$ (Setup of | of Account Control $)$ $\rightarrow$ |
|---------------------------------------------|--------------------------------------|--------------------------------------|
| Start using CBS Online                      |                                      |                                      |
|                                             |                                      |                                      |
|                                             |                                      |                                      |

### **Questions for Setup**

1. During your first login to CBS Online, you are required to answer few questions. Then click Confirm to proceed.

| Mannah MC Search Ballis, Berlan Mann Piner, Johns N. Berland and San Del and markets<br>descent rate                                                                                                    |      |
|----------------------------------------------------------------------------------------------------|------|
| Malan de NC (reacht faille) former (reac Princ) sonne fie fei wag an chair fei faile for de<br>Ar anna an anna an an anna an an an an anna an Albara an an Albara an an Albara an Albara an Albara an Albara a<br>Na Albara an anna an an an an Albara an an Albara an an Albara an an Albara an Albara an Albara an Albara an Alb                                                                                                    | 4.84 |
| The second second second second second second second second second second second second second second second se                                                                                                    |      |
| Design of the second second seco |      |
|                                                                                                    |      |
| Distance a compart feet th performance of the C                                                                                                    |      |
| 1.15 Auf # Imperiant Lines he exert*                                                                                                    |      |
| 1. Dens se a concercomenta contencionarial Recepti (200 Indiret**)                                                                                                    |      |
| Detect a concernment to extend a perior all 1                                                                                                    |      |
| Likotuka sekoementi menerakan kalendaraken in 👘 🔍                                                                                                    |      |
| AND AND AND AND AND AND AND AND AND AND                                                                                                    |      |

2. The required setup steps will be displayed on the screen.

3. Please click Start to begin setup procedure.

| to be first in the second second | - APR 25                      |
|----------------------------------|-------------------------------|
| THE REAL PROPERTY AND IN COMPANY |                               |
|                                  | Martin - Million - Annual     |
|                                  | and because for some for some |
|                                  |                               |
|                                  |                               |
|                                  |                               |
|                                  |                               |

| Primary Users may cl     | hange the existing setting and click Sut                                                                                                    | omit to complete. In                |
|--------------------------|----------------------------------------------------------------------------------------------------|-------------------------------------|
| the event that no change | e is required, please click (Skip).                                                                                                    |                                     |
|                          | **************************************                                                                                                    | — Status of                         |
|                          | Upper in Labor / Anthony           Upper failing           Upper failing           Upper failin                                                                                                    | Step-by-Step<br>Authorisation Setup |
|                          | Debuty Full dama AC Setting         Interface         Interface <thinterfac< td=""><td></td></thinterfac<> |                                     |

#### Add New Delegate User

To add new Delegate User, you are required to enter User ID (not more than 6 characters or numbers), User Name and Password. After setting up the transaction(s) required, Authority Class and Daily Debit Limit of Holder's Account, please click Submit. Otherwise, please click Skip.

|                                                                                                    | THE [] [] [] [] [] [] [] [] [] [] [] [] []                                                                                                    |
|----------------------------------------------------------------------------------------------------|----------------------------------------------------------------------------------------------------|
| Resdetey Field's                                                                                                    | (MERCIPALITY)                                                                                                    |
| utit niese Usar                                                                                                    | CONVERSION OF CONVERSION OF CO |
| or left a                                                                                                    |                                                                                                    |
| User D7                                                                                                    | aread .                                                                                                    |
| line Barw".                                                                                                    | defecte cont 1                                                                                                    |
| Passant                                                                                                    |                                                                                                    |
| Trip TriyCottLinitElement                                                                                                    | 100000 Jacob Bank                                                                                                    |
| Arcourts HICS*<br>Manager and Santa Operation (<br>Manager Lance)<br>© Conversion Constitution<br>Conversion Constitution<br>Conversion Constitution<br>Manager Lances<br>Manager Lances<br>Ma | Allanikana for<br>Bankana for<br>Bakhy Soony of Marc Jan<br>Theoge Convers Reining & Conversion (January Mill)                                                                                                    |
| Panalore Differenties                                                                                                    |                                                                                                    |
| Parts Carbonation                                                                                                    | III Tone Descol Chalo Mitchand<br>III Internets                                                                                                    |
| The following particip out the applicable<br>Audio Cancer 2 m                                                                                                    | d it wilder is accounting a more safed for the methods of the influence                                                                                                    |
| Hade's Known Dwiy Debitioned a                                                                                                    | set Answire Hedy" 1304000 0a to 2 ca 2                                                                                                    |
| E Al tublers at our anders mad                                                                                                    |                                                                                                    |
| 0:<br>or passively include all with eight were to<br>research a discload phenadrom, also are<br>for<br>the first thermodel material stade for                                                                                                    | entrita i en partechedordo datos and parteces, entrito de la constante na constante da la constante da la const<br>Angli Staglado vando " Stanto Rea Aldona Loca, entrito da la Alfreenfero da la gen<br>en colar a registra da la constante a la cola da la constante aconstante a constante a constante a                                                                                                    |

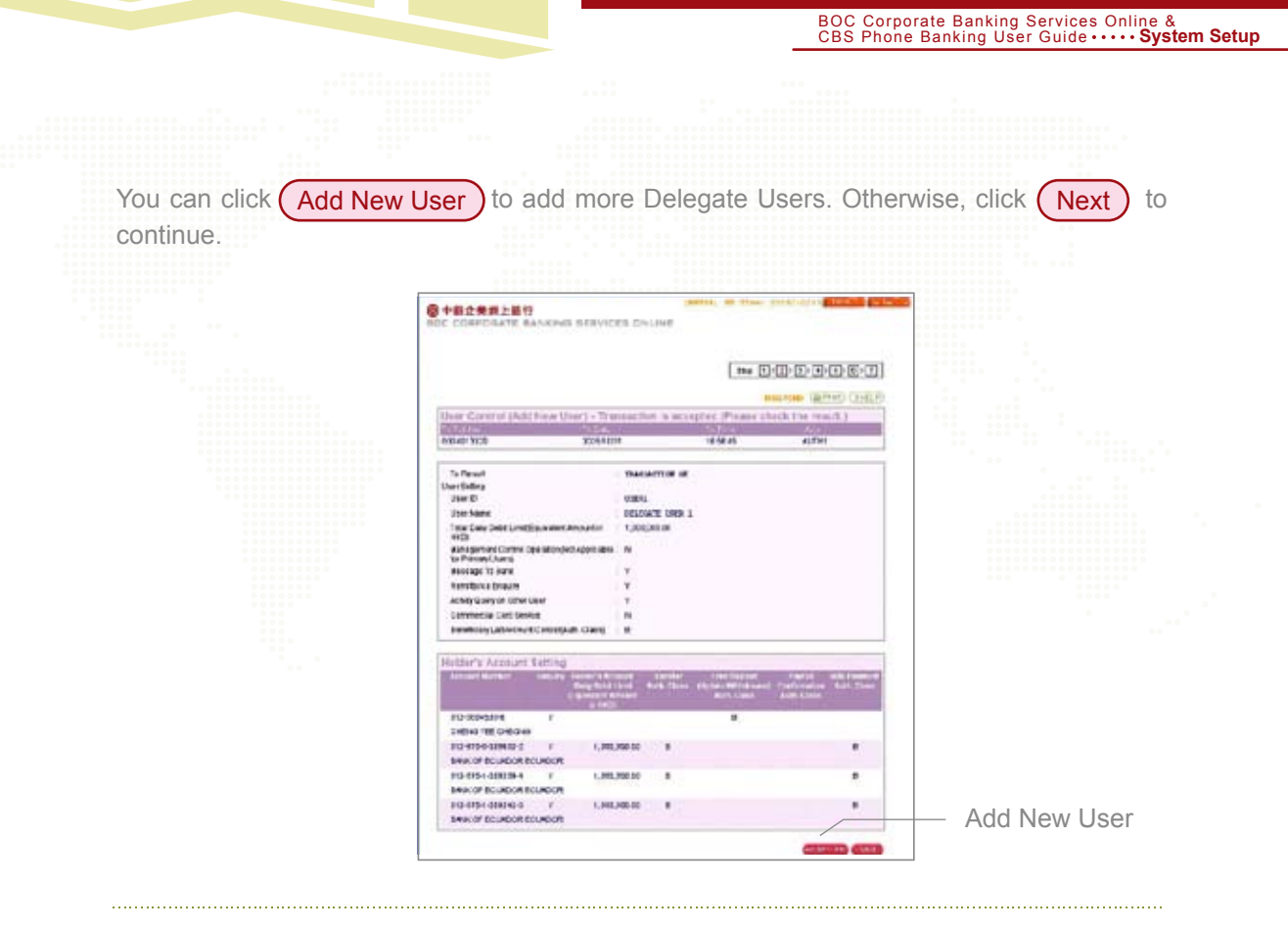

### **Setup of Account Control**

You are required to complete the setup of Account Control as per the transaction(s) required. Take Fund Transfer as an example. You can set up the Maximum Transaction Limit and Authority Class, which authorises one or two users to complete the transaction.

| Transfor<br>Answell Refer To<br>Delevel Processor<br>Frances Francescon Fill Delevel<br>Minetal Francescon Fill Delevel<br>Minetal Francescon Fill Delevel<br>Minetal Fill States (Marchael<br>Statescon Fill Statescon Fill Delevel<br>Marchael & California<br>Marchael & California                                                                                                    | LAUS Par<br>LONG THE<br>HOURS A BUT                  | tati-en<br>tati-en<br>tarias<br>tarion<br>nounti<br>ave tu         | 1-0-00H<br>2-0-00H<br>Int Chin<br>Int Chin               | itt-1<br>itt-1 si<br>itspatng jaan<br>it Cart Plans   | 2 472 4<br>Такаб   | 067017     | M1670                  | - (12)<br>Mai 140 | HD 40- | FIREZ |
|----------------------------------------------------------------------------------------------------|------------------------------------------------------|--------------------------------------------------------------------|----------------------------------------------------------|-------------------------------------------------------|--------------------|------------|------------------------|-------------------|--------|-------|
| Enanctor<br>Annual Role: To<br>Delete K. Cause<br>Handle Francescon<br>Handle Transcence. His object<br>Handle Transcence. His object<br>Million and Transcence. His object<br>for possible and vision is demonstration<br>for possible and vision is demonstration<br>and possible and the second<br>second sectors.                                                                                                    | CAUS Pay<br>song Trie<br>song Trie<br>sogered, a     | tantan<br>tantan<br>tantan<br>tantan<br>tantan<br>tantan<br>tantan | 1-0-00H<br>1-0-00H<br>dist, Far<br>and Chin<br>and Chin  | 192-1<br>193-1 B<br>Scibialing Barn<br>In Carlo Plann | 2 472 4<br>Tanata  | 967017     |                        | PD-1-44           | 8040-  |       |
| Account Rater To<br>Selected Processed<br>Handler Franksaction Hill under<br>Handler Kot, Three Deposit H<br>M west the under Deposit H<br>The softwart who west, 1<br>Handler Account was west, 1<br>Handler Account                                                                                                    | CALLE Pay<br>Integration<br>Internation              | 1120-61<br>1120-61<br>Liarton<br>mounti<br>are D                   | 5-0-00H<br>3-0-00H<br>Hot, Fait<br>WE Drive<br>Bestcorth | nto-a<br>nobatny isan<br>n Cart Pierre                | 2 472 4<br>Такар   | -069239    | 4 142                  | MD-1-44           | 80.40- |       |
| Selecte ( to sold<br>transfer Transaction, to sole<br>transfer, Trans Deposit, to<br>watche de informatione ( to<br>the sol to de information ( to<br>the sol to de information)<br>( solette ( sold))                                                                                                    | LAUS Pay<br>song True<br>regered, a<br>tinto 4, Brit | Iranca<br>Liariton<br>mounti<br>and D,                             | allot, Par<br>Intel Crist<br>Beel contr                  | icitating Ban<br>In Carle Paers                       | Tanata             | -DEPCIN-   | 4 542-1                | MD-1-60           | 8141-  |       |
| Faingthe Transporters I is using<br>framework to the Deposit II<br>M wald the amount level in<br>The softwark react is obtained<br>to control with the versa.)<br>Control Control                                                                                                    | LAUS Pay<br>song Ine<br>regered, a<br>tion A.P.C     | Inanca<br>cariton<br>mountil<br>and D,                             | and China                                                | topatny Hars                                          | Tanata             |            |                        |                   |        |       |
| Record Science                                                                                                    |                                                      |                                                                    |                                                          | er i fourd he i<br>hethydraid o f                     | ert.<br>Carled Pro | ILICIA HAR | ntert)<br>ht start may | aniul a           |        | -     |
| classicale data                                                                                                    | 1.110.001                                            | 11/-                                                               | Tube                                                     | 100                                                   | 100.00             | i mili     |                        | -                 | 1.1.   | -     |
| And a state of the state of the | 8 I.                                                 | -                                                                  |                                                          |                                                       |                    |            | + 1                    |                   | 1      |       |
| 200010.00                                                                                                    | 1                                                    | er                                                                 |                                                          | 2                                                     | ar .               |            | E                      | 874               | 1      |       |
| 100010-00                                                                                                    | 3                                                    | ar E                                                               | 6                                                        | 10                                                    | 01                 |            | 11                     | 11                | 1      |       |
| 4000210-210                                                                                                    | 4                                                    |                                                                    |                                                          | A                                                     | 0.0                |            | A                      | 100               |        |       |
| Nah, Chen E I, LE                                                                                                    | Dir.                                                 |                                                                    |                                                          |                                                       |                    |            |                        |                   |        |       |
| Aut. Class C UB                                                                                                    | 893                                                  |                                                                    |                                                          |                                                       |                    |            |                        |                   |        |       |
| Auto Cher C C C                                                                                                    | 013                                                  |                                                                    |                                                          |                                                       |                    |            |                        |                   |        |       |
|                                                                                                    |                                                      |                                                                    |                                                          |                                                       |                    |            | -                      | •                 |        |       |

6

### Start using CBS Online

Upon completion of setup, you can start using CBS Online.

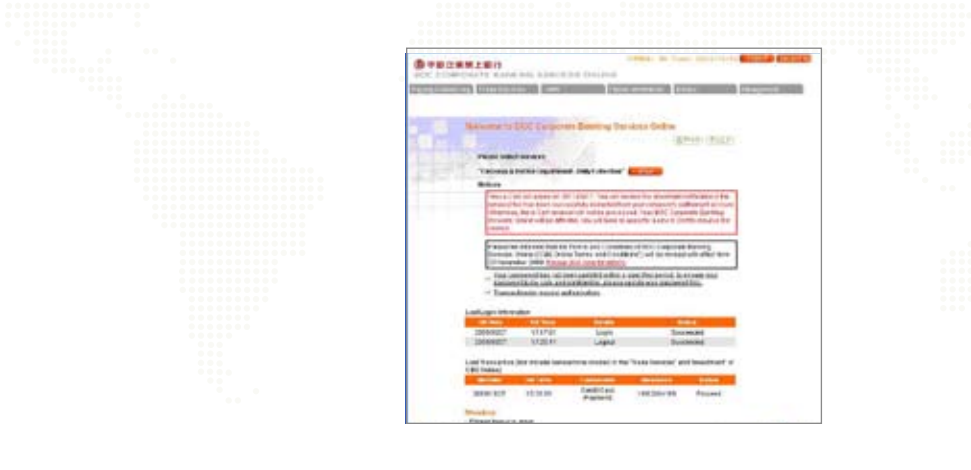

#### Please note the followings:

- 1. If you update Primary User setting and add new Delegate User through "Step-by-Step Authorisation Setup", same Authority Class will be assigned to all functions.
- 2. Authority Class of each amount level must not be blank. You are required to fill in A/B/C/D/\*. Otherwise, this transaction cannot be authorised.

For example, [A][]/[B][C] stands for instruction that can be authorised by user with either one A class or one B class plus one C class.

3. If you would like to make Fund Transfer to a Non-listed Account, Please refer to Step 5 of page 14 to set up Total Daily Debit Limit to Non-listed A/C.

# (3) Applicable to the users without choosing "Pre-set Authority" and those users who have not conducted "Step-by-Step Authorisation Setup"

If you have not chosen the "Pre-set Authority" when applying for the service and have not conducted "Step-by-Step Authorisation Setup" during your first login, please complete the following procedures:

· How to set up the system for the first-time session?

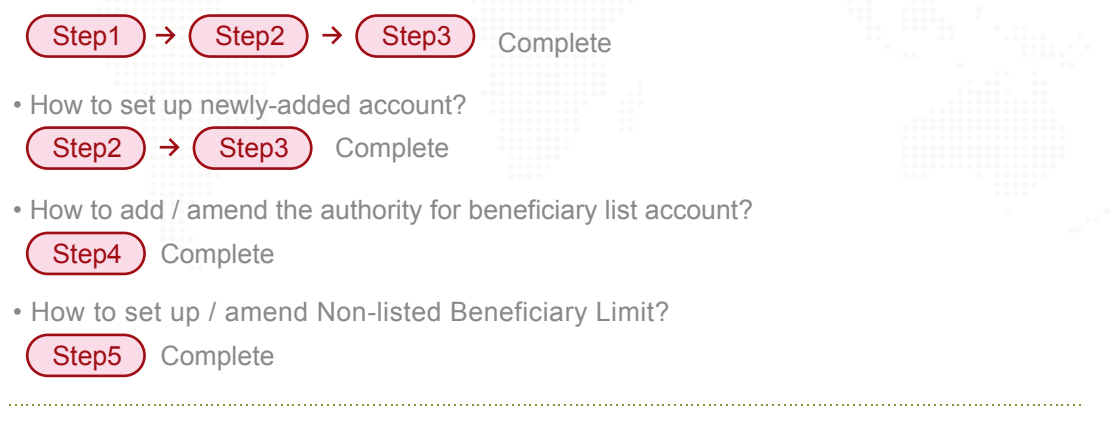

### Step 1

Setup of Delegate Users (If not applicable, please go to Step 2)

1. Primary Users select (Add ) under (User Control )

|                | \$+#C*#2 |                                                                                                    |                                                                                                    |
|----------------|----------|----------------------------------------------------------------------------------------------------|----------------------------------------------------------------------------------------------------|
|                | 7        | and the second second s |                                                                                                    |
| Click (Add) —— |          | 100.4176                                                                                                    | Science and the contract.                                                                                                    |
|                | 8004     | 14012034000                                                                                                    | ALLER ACTOR COTOR                                                                                                    |
|                | 17901    | 47904                                                                                                    | 0.000                                                                                                    |
|                | 1740.0   | 180                                                                                                    | Contra Contra Co |
|                | 04.4     | Bu MICHON A                                                                                                    | STATE STATE                                                                                                    |
|                | 100      | Bu (BETHER)                                                                                                    | entries entries commo                                                                                                    |
|                | 24.0     | 81.0                                                                                                    | GUID GUID CITID                                                                                                    |
|                | 284      | 8.4                                                                                                    | 40029 40029 COURS                                                                                                    |
|                | 1411     | 105                                                                                                    | GUUD GUUD CUUD                                                                                                    |
|                |          | 8.8                                                                                                    | GLASS GLOSS CONST                                                                                                    |
|                | 0871     | 10.00.0023                                                                                                    | Gills Gills Collin                                                                                                    |
|                | 1000     | and the sector of                                                                                                    | performance processing addressing                                                                                                    |

- 2. Enter the User ID (not more than 6 characters or numbers), User Name and Password. After setting up the transaction(s) required, Authority Class and Daily Debit Limit of the Holder's Account, please click Submit.
- 3. Repeat the above steps to set up more Delegate Users.

| successive successive                                                                                                    | -                        | In Property lies and in case of the literature of the literature o |
|----------------------------------------------------------------------------------------------------|--------------------------|----------------------------------------------------------------------------------------------------|
| COLUMN STREET, STREET, STR                                                                                                    | in the second            | Contraction of the local division of the local division of the loc |
| and the second second se                                                                                                    | en later                 | the second second second                                                                                                    |
| CITED Comparison from                                                                                                    | +++1)                    |                                                                                                    |
| ( Westman ( West)                                                                                                    |                          |                                                                                                    |
| Add they the                                                                                                    |                          |                                                                                                    |
| Trans Defining                                                                                                    |                          |                                                                                                    |
| 1000-027                                                                                                    | and 1                    |                                                                                                    |
| Part Taxa                                                                                                    | 100.000                  |                                                                                                    |
| Parcenty"                                                                                                    | *******                  |                                                                                                    |
| Toirtoirtoituntilannet<br>Anauth 4011                                                                                                    | Server.                  | 10000000000                                                                                                    |
| 11 Kanagamani Damin Kawaken J                                                                                                    | the second second second | Difference Value                                                                                                    |
| 10 Designation of the last                                                                                                    |                          | Direction and an interview                                                                                                    |
| Deservation from the second                                                                                                    |                          |                                                                                                    |
| COMPANY AND AND DESCRIPTION OF A DESCRIPTION OF A DESCRIP | In the second            | the low of Aller and Aller and Aller and Aller                                                                                                    |
| Parallel to be addressed                                                                                                    |                          |                                                                                                    |
| E fuiter                                                                                                    |                          | Li fine Securit in contributed                                                                                                    |
| 10 Parel Destination                                                                                                    |                          | Contractory and                                                                                                    |
| E montre de la competencia                                                                                                    |                          | the second second second second second                                                                                                    |
| And designed index of the out-of p                                                                                                    |                          | the state and is the set believed on                                                                                                    |
| Auto Cases (1.18)                                                                                                    |                          |                                                                                                    |
| reters is new Table Total and the                                                                                                    | Build Proved by          | ath men linkles                                                                                                    |
| 30 All hadden's and calculations reside                                                                                                    |                          |                                                                                                    |
|                                                                                                    |                          | angen werkel and sectors and block as split has not                                                                                                    |
| Toronte Theory allow industry and they'                                                                                                    | Security Arise           | exception Torons, Louisber Torons, Sendores Toronskin,                                                                                                    |
|                                                                                                    |                          |                                                                                                    |

### **Setup of Users**

With **(User Control)** you can change the setting of Primary User and assign Delegate User. "Simple Authorisation" and "Advance Authorisation" are both available to meet your needs.

#### **Simple Authorisation**

1. Please choose "Simple Authorisation." Same Authority Class\* and Daily Debit Limit\*\* of Holder's Account will be applicable to all accounts and authority setup functions.

|                          | CONTRACTOR DE LA CONTRACTOR DE LA CONTRA |
|--------------------------|----------------------------------------------------------------------------------------------------|
|                          | Constant Constant Constant                                                                                                    |
| Select                   | Update Update<br>Ver B #TM<br>Instruction Instruction<br>And Instruction Instruction in<br>And Instruction Instruction in<br>And Instruction Instruction Inst                                                                                                    |
| "Simple Authorisation" — | (Sectional Constant) (Section 2)                                                                                                    |

2. After changing the Account Control setting, Please click (Submit)

| Account Control ——<br>setting (subject to<br>change) | Conserved and the spectrum of the spectrum of the spectru |
|------------------------------------------------------|----------------------------------------------------------------------------------------------------|
| Existing setup<br>for your<br>reference              | Excelling Manual Add. Tarting         Add. Sec.         Add. Sec.         Add.                                                                                                    |
|                                                      | The def of y and a standard start by Tanzastin Andréa Said Said Said Said Said Said Said Sai                                                                                                    |

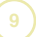

#### **Advance Authorisation**

**1.** You can setup different Authority Class\* and Daily Debit Limit\*\* of Holder's Account for different accounts and functions with "Advance Authorisation".

| Select<br>"Advance Authorisation" — | Conception to a conception of the conception of the conception of |  |
|-------------------------------------|----------------------------------------------------------------------------------------------------|--|
|                                     | Contraction ( Consider ) ( Section ( Consider)                                                                                                    |  |

2. After changing Account Control setup, please click Submit

| 1 1 1 1 1 1 1                                                                                                    |         | ter.                 | 11     | C Caller<br>and Caller |                                 |       |           |
|----------------------------------------------------------------------------------------------------|---------|----------------------|--------|------------------------|---------------------------------|-------|-----------|
| (medayfax)                                                                                                    |         | Contraction of       |        |                        |                                 |       | and (Test |
| unde Unior Derliks                                                                                                    |         |                      |        |                        |                                 |       |           |
| print a                                                                                                    |         |                      |        |                        |                                 |       |           |
| use II                                                                                                    |         | -                    |        |                        |                                 |       |           |
| Internet and a state                                                                                                    | 1       |                      | 101.00 |                        |                                 |       |           |
| NUMBER OF STREET                                                                                                    |         |                      | 1.01   | 619.22                 | 49 - C                          |       |           |
|                                                                                                    | -       |                      |        | () and                 | lan fantan<br>It Sans in Offers |       |           |
|                                                                                                    |         |                      |        |                        |                                 |       |           |
|                                                                                                    | •       | See See              |        |                        | And the second                  | 100   | -         |
| 1.2.000 CM.2                                                                                                    | 15      |                      |        |                        |                                 |       |           |
| LIVITE 1                                                                                                    |         |                      |        |                        |                                 |       |           |
| P(2403+308/863                                                                                                    |         |                      |        |                        |                                 |       |           |
| NOTION ADDRESS.                                                                                                    |         |                      |        |                        |                                 |       |           |
| Company Name                                                                                                    | -       | A44                  |        | 1                      |                                 | 1.000 | 1.00      |
| ACCOUNT A DESCRIPTION OF                                                                                                    | 14      | Section 1            | -      | 1                      |                                 | 100   | 100       |
| 1. A state of the state of the state of t                                                                                                    | 8       |                      |        |                        |                                 |       |           |
| DWATESC                                                                                                    |         |                      |        | 10.                    |                                 | 171   | - 12      |
| CONTACT THE C                                                                                                    |         | 10.44                |        |                        |                                 |       |           |
| 10047-001 108-0<br>11-019-1-001-79-0<br>14-1-019-1                                                                                                    |         | 5.44                 | 1      |                        |                                 |       |           |
|                                                                                                    | 0       | See.                 | 5      | 0                      |                                 | 0     |           |
| CONTACT TOP C<br>FL OPE - ADD TOP<br>MALONE C<br>IL ADDA ADD TALA<br>CONTACT TOP C                                                                                                    | 0       | 3.44                 | 5      | 10                     |                                 |       |           |
| Downwit Tak C<br>His off A Joon Take<br>His off A Joon Take<br>His off A Joon Take<br>Downwit Take C<br>His off A Joon Take C<br>His off A Joon Take C                                                                                                    | 0 0     | Sues<br>Sues         | j      |                        |                                 |       | 0         |
| CONTACT TO C<br>FLORE LOOP TO D<br>MALONE L<br>MALONE L<br>MALONE L<br>MALONE TO C<br>FLORE ADDITE<br>CONTACT TO C                                                                                                    | 0 0 0   | 5.44<br>5.44         | Ì      |                        |                                 |       | 0         |
| DUMAN REC<br>1.2003.007.75.0<br>1.2003.007.75.0<br>1.2003.007.75.0<br>1.2003.007.75.0<br>1.2003.007.75.0<br>1.2003.007.75.0<br>1.2003.007.75.0<br>1.2003.007.75.0<br>1.2003.007.007.0<br>1.2003.007.0<br>1.2003.007.0<br>1.2003.0<br>1.2003.0<br>1.2 | 0 0 0   | 5.44<br>5.44<br>5.44 |        |                        |                                 |       | 0 0 0     |
| DUMAN TAC<br>ILLUS AND TAC<br>ILLUS AND TAC<br>ILLUS AND TAC<br>ILLUS AND TAC<br>ILLUS AND TAC<br>ILLUS AND TAC<br>ILLUS AND TAC<br>ILLUS AND TAC<br>ILLUS AND TAC                                                                                                    | 0 0 0 0 | 5.44<br>5.44<br>5.44 |        |                        |                                 |       | 0 0 0     |
| CONTACT DE C<br>CONTACT DE C<br>RELEVEL ENCODE<br>EL LINE, LINECTE<br>EL LINE, LINECTE<br>EL LINE, LINECTE<br>EL LINE, LINECTE<br>EL LINE, LINECEE<br>EL LINE, LINECEE<br>EL LINE, LINECEE<br>EL LINE, LINECEE<br>EL LINE, LINECEE<br>EL LINE, LINECEE<br>EL LINE, LINECEE<br>EL LINE, LINECEE<br>EL LINE, LINECEE<br>EL LINECEE<br>EL L                                                                     |         | 5.44<br>5.44<br>3.44 |        | 0                      |                                 |       | 0 0 0     |
| DUM AN TOP C<br>HIL WE LOUT TO D<br>HIL WE LOUT TO D<br>HIL WE LOUT TO D<br>HIL WE LOUT TO D<br>HIL WE LOUT TO<br>HIL WE LOUT TO<br>HIL WE L                                                                                                    |         | 5.44<br>5.44<br>3.44 |        |                        |                                 | 0 0 0 | 0 0 0     |
|                                                                                                    |         | jun<br>jun<br>jun    |        |                        |                                 | 000   | 0 0 0 0   |

### **Copy Authorisation Setting**

No matter you select "Simple Authorisation" or "Advance Authorisation", you can copy the same authorisation setting to other users by using Copy Authorisation Setting).

|                  |                                          | 1   | Sector & American<br>Sector Contract<br>Environment Sector ( | And a Table | Rest Contraction | Constant<br>Confil Constant<br>Rate States | 121751 |
|------------------|------------------------------------------|-----|--------------------------------------------------------------|-------------|------------------|--------------------------------------------|--------|
|                  | UTU BET ME T                             | *   |                                                              |             |                  |                                            |        |
|                  | CONTAINTELE<br>COOL MF LEFFICIES         | .*/ |                                                              |             |                  |                                            |        |
|                  | ET2-STEQ INECSES                         | Ψ.  | 5,879-80                                                     |             |                  |                                            |        |
|                  | ETD BYS & INCODE F                       | 4.1 | 0100                                                         |             |                  |                                            |        |
|                  | 412-075 6 INVESTIG                       |     | 1.00                                                         |             |                  |                                            |        |
|                  | 012/075 9-080217-6<br>COMPRENTING 5      | *   |                                                              |             |                  |                                            |        |
|                  | 012-075-0-00023-007<br>0-00029-0012-0002 | *   | 4.00                                                         |             |                  |                                            |        |
|                  | eroars hangeor                           |     | 1.0                                                          |             |                  |                                            |        |
|                  | 112-075-4 000129-0                       | τ.  |                                                              |             |                  |                                            |        |
|                  | 115-875-88-38486-7<br>12345-891-381-2    | 2   |                                                              |             |                  |                                            |        |
|                  | The second second second                 |     | anter de charter                                             |             | -                | -                                          | ,      |
| ov Authorisation | and the second second                    |     |                                                              |             |                  | _/                                         |        |

\* The Authority Class is divided into A, B, C and D, with A being the highest class and D being the lowest. When a transaction that requires authorisation is processed, a user of higher Authority Class can replace one of lower Authority Class.

\*\* The Daily Debit Limit is based on the amount as specified by the client.

#### **Setup of Account Control**

- 1. After you have completed the setup of user, you are required to set up the Account Control.
- 2. Please select the transaction type (such as Fund Transfer, Time Deposit or Bills Payment). For example, if you select the Fund Transfer, your company's savings account, current account and multi-currency account will be shown in the lower portion of the page. Then, please select the account and click (Submit)

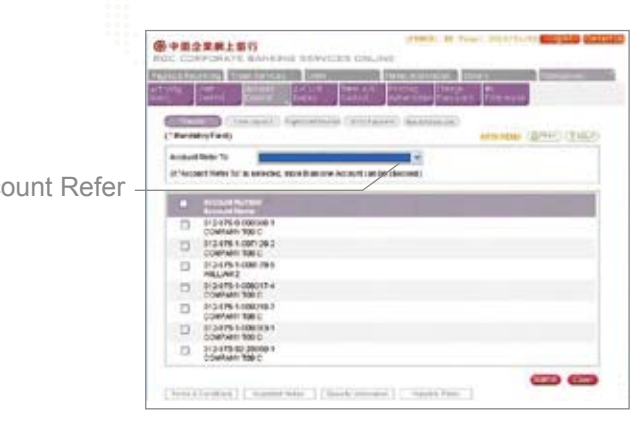

Primary Users can assign the Authority Class required for each type of transaction or use "Account Refer To" to copy the same setup to other accounts.

Account Refer То

| different lites                                                                                                    |                                                                                                    | Concession of the local division of the local division of the loca                                                                                                    |                                                                                                    | al term                                                                                                    | 228 0                                    | -                                                                                                    |                                    |             |
|----------------------------------------------------------------------------------------------------|----------------------------------------------------------------------------------------------------|----------------------------------------------------------------------------------------------------|----------------------------------------------------------------------------------------------------|----------------------------------------------------------------------------------------------------|------------------------------------------|----------------------------------------------------------------------------------------------------|------------------------------------|-------------|
| L CRITER                                                                                                    | 111.00                                                                                                    | 1226                                                                                                    |                                                                                                    | 102.00                                                                                                    |                                          |                                                                                                    |                                    |             |
| -                                                                                                    | ingent h                                                                                                    | womania (a)                                                                                                    | -                                                                                                    | -                                                                                                    |                                          |                                                                                                    |                                    |             |
|                                                                                                    |                                                                                                    |                                                                                                    |                                                                                                    |                                                                                                    |                                          | Alteres                                                                                                    | - 127.5                            | CONT O      |
| Transfer                                                                                                    |                                                                                                    |                                                                                                    |                                                                                                    |                                                                                                    |                                          |                                                                                                    |                                    |             |
|                                                                                                    |                                                                                                    |                                                                                                    |                                                                                                    |                                                                                                    |                                          |                                                                                                    |                                    |             |
| Internet Acquest<br>Sanche Tronsaction e<br>Sancastion, Theo Dep<br>Milosof and archardio<br>The pathoris case to A<br>patronical and relative                                                                                                    | rhabic Auto P<br>nit/Placing T<br>ni Siregatric<br>moved ma A3<br>Na I                                                                                                    | 442-011-0-0001<br>Ing Tracender, Park<br>Ingender and Cred<br>Lancest Instructure<br>BC and B. Pike safe                                                                                                    | ni-1<br>cooleg Bo<br>CoolPay<br>ristout(te<br>oth rises r                                                                 | ne Transfé<br>nerti<br>s diamet fa                                                                                                    | n, Lincol B<br>en Gorgen<br>martial T    | aris Tranche<br>arterati()<br>, to as arter                                                                                                    | ,Revilleria<br>e-eraketar          | and real    |
| Internet Access<br>Service Toropacies of<br>Service Toropacies (Service<br>Robert and Accession (Service<br>Robert and Accession (Service<br>Service) (Service) (Service<br>Service) (Service) (Service<br>Service) (Service) (Service<br>Service) (Service) (Service)                                                                                                    | nation Auto P<br>not Placing T<br>mined in mathem<br>to a mathematic<br>manual mathematic<br>tat                                                                                                    | RU-011-0-0001<br>Ing Transmitter, Park<br>Ingenetic and Cond<br>Lancast Society<br>RC and E./Phy add                                                                                                    | Mi-1<br>cycleg Bo<br>Corification<br>riprodulite<br>oth rises r                                                           | na Thaoph<br>nach<br>I dharach<br>I dharach                                                                                                    | n, i, see B<br>en Googe<br>routed **     | aris Travelar<br>artespilj<br>, to asiantia                                                                                                    | Revidence<br>e verdest en          | and not     |
| Internet Access<br>Service Torrest Internet<br>Service Torrest Internet<br>Notes and and service the<br>Internet Internet of the<br>Internet Internet Internet<br>Internet Internet Internet<br>Internet Internet Internet<br>Internet Internet Internet<br>Internet Internet Internet<br>Internet Internet Internet<br>Internet Internet Internet<br>Internet Internet Internet<br>Internet Internet Internet<br>Internet Internet Internet<br>Internet Internet Internet Internet<br>Internet Internet Internet Internet<br>Internet Internet Internet Internet<br>Internet Internet Internet Internet<br>Internet Internet Internet Internet Internet<br>Internet Internet Int                                                                                                    | nution Andre T<br>nuti Princing T<br>nil Scregulari<br>Principal and Al<br>Nati                                                                                                    | Ref - 171-1-10003<br>Ing Transmitter, Park<br>International Analysis<br>Annual Analysis<br>RC and B, Pfler and<br>RC and B, Pfler and<br>RC                                                                                                    | M-1<br>couleg be<br>Card/Pay<br>risk-could<br>oth close c<br>risk<br>risk<br>risk<br>risk<br>risk<br>risk<br>risk<br>risk | ne Transfé<br>nerti<br>stanta te<br>stanta te                                                                                                    | n, Lorent B<br>reaction of the           | adi Tanche<br>artoquiti<br>, ta asiartia<br>11                                                                                                    | Auridana<br>e-ersketer<br>Marine M | and the set |
| Internet Arrant<br>Receive Arrant Internet<br>Receive Arrant Arra<br>Richard and Arrant Arra<br>Richard and Arrant Arra<br>States and Arrant Arra<br>States Arr<br>States Arr                                                                                                    | nation Aufort<br>national angles<br>in a sequence<br>in a sequence                                                                                                    | Rut-FTI-G-0000<br>The Transmitter, Fred<br>Reporter and Cond<br>Concept Institute<br>RC and D. The self<br>RC and D. The self<br>RC and D. The self                                                                                                    |                                                                                                    |                                                                                                    | n, Lincol B<br>en Groupe -<br>Particul - | unit Transfer<br>annopelij<br>Late anter trans<br>2<br>2<br>2                                                                                                    |                                    | and the set |
| Internet Arranti<br>Narole Toropacitation<br>Rescaling, Theo Dep<br>Richard and array file<br>and a second array of the<br>second and array of the<br>second and array of the<br>second array of the<br>second arr                                                                                                    | nation Autor I<br>not Price regulation<br>research one Autor<br>National Control<br>2<br>2<br>2<br>3<br>3<br>3<br>3                                                                                                    | Rut-FIT-G-ROOM                                                                                                    |                                                                                                    |                                                                                                    | n Longe<br>nation                        | en Trache<br>energi<br>(Trache<br>(Trache<br>)<br>(Trache<br>)<br>(Trache<br>)<br>(Trache<br>)<br>(Trache<br>)<br>(Trache<br>)<br>(Trache<br>)<br>(Trache<br>)<br>(Trache)<br>(Trache)<br>(Trach |                                    |             |
| Internet Access<br>Territor Toronau Endia<br>Territoria Toronau Endia<br>Marcana Endia<br>Marcana Endia<br>Marcana Endia<br>Marcana<br>Marcana | rudio Ash P<br>nd Piang T<br>ni Piang T<br>ni Stragged<br>na Piang<br>Na<br>Stragged<br>na Piang<br>Na<br>Stragged<br>Na<br>Stragged<br>Na<br>Strag<br>Na<br>Stragged<br>Na<br>Stragged<br>Na | Rui-Elli-D-0000<br>Try Transaction, Part<br>Internation and Croft<br>Lancast Institution<br>RC and L Pflat and<br>RC and L Pflat and<br>RC and RC and<br>RC and<br>RC |                                                                                                    | ne Transfér<br>nent<br>ordenet Tr<br>denet Tr<br>de | n, Josef B<br>marted *                   | ant Transfer<br>arrowed)<br>, the second of<br>2<br>2<br>3<br>3                                                                                                    |                                    | -           |

Take Fund Transfer as an example. You can set up the Maximum Transaction Limit and Authority Class, which authorises one or two users to complete the transaction.

#### Please note the followings:

1. "Holder's Account" refers to the account that has been registered at your account-opening bank.

- "Beneficiary's Account" refers to the account that has not been registered at account-opening bank (i.e. a third party's account). "Listed Beneficiary's Account" refers to third party's account that has been registered under the "Beneficiary's Account Control" list. "Non-listed Account" refers to the account that has not been registered under the "Beneficiary's Account Control" list.
- 2. If the Authority Class column is marked "\*", no user may authorise any Fund Transfer. If the Authority Class column has not shown any authority (or has been marked "\*"), all users can authorise this transaction.

For example, [A][]/[B][C] stands for instruction that can be authorised by user with either one A class or one B class plus one C class.

3. If you would like to make fund transfer to a "Non-listed Account", please refer to Step 5 of page 14 to set up Total Daily Debit Limit to Non-listed A/C.

Setup of Beneficiary List Account (applicable to those customers who have to make Fund Transfer to Third Party's Account)

You can set up the Authority Class related to the addition of beneficiary through

Beneficiary List Account Control

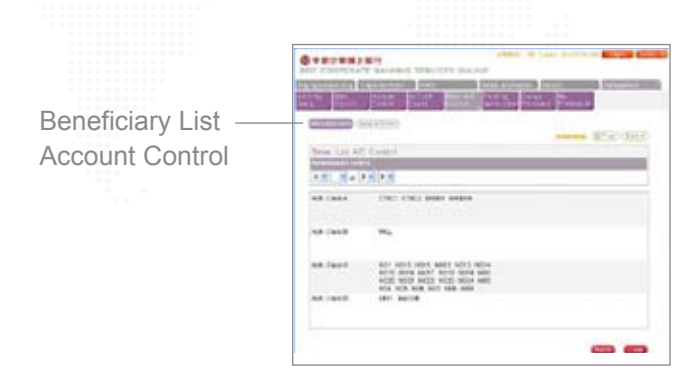

You can add beneficiary and set up the daily credit limit on "Beneficiary Account Control", and then click Submit .

|                                                                                                    | NEW PLANE AND A DESCRIPTION OF A DESCRIPTION OF A DESCRIP                            |
|----------------------------------------------------------------------------------------------------|----------------------------------------------------------------------------------------------------|
| en land and                                                                                                    | and the second second s                            |
| Contraction Contractor                                                                                                    | and an interest of the second second se                                                                                                    |
| Independents Anti-                                                                                                    | total last art                                                                                                    |
| An and the second second                                                                                                    | An experiment and a second second sec                            |
| termination diseased                                                                                                    | (100 (100 (100)                                                                                                    |
| An<br>1 No consecutive of the<br>consecutive consecutive<br>1 No feet of the point<br>1 The construction point<br>1 The construction<br>1 No construction<br>1 No construction<br>1 N | Field of the basic exclusion or exact and the basic point of the transport flagsment<br>exects and the transport of the transport of the transport of the transport<br>and the data and the transport of the transport of the transport<br>exclusion flagsment and the transport of the transport<br>of the data and the transport of the transport of the transport<br>of the data and the transport of the transport of the transport<br>of the data and the transport of the transport of the transport<br>of the data and the transport of the transport of the transport of the transport<br>of the data and the transport of the transport of the transport of the transport<br>of the data and the transport of the transport of the transport of the transport of the transport of the transport<br>of the data and the transport of the transport of th |

#### Please note the followings:

1. If the Authority Class column has not shown any authority or marked "\*", all users can conduct the relevant transactions.

For example, [A][ ]/[B][C] stands for instruction that can be authorised by user with either one A class or one B class plus one C class.

- 2. If you would like to make fund transfer to Beneficiary's Account, you must register the third party's account under the "Beneficiary's Account Control". This registration will not be treated as valid until the relevant application is accepted. You are required to print the application form and then send the completed and signed form to our Bank for further processing. The service will become available when the Bank has completed the necessary procedure.
- 3. If you would like to make fund transfer to a "Non-listed Account", please refer to Step 5 of page 14 to set up Total Daily Debit Limit to Non-listed A/C.

Setup of Non-listed Beneficiary Limit (applicable for those customers who have to make Fund Transfer to Non-listed Beneficiary Account)

1. You can set up "Total Daily Debit Limit to Non-listed A/C" through

| ◎中田企業開上開行<br>000 000000475 0400005 158000        | TO CHUNE                       | er, http://ht.mr |
|--------------------------------------------------|--------------------------------|------------------|
| Angling Balances Third December 1999             | Table later and                | ter a            |
| (Trink) (Trinkov) Paritonian<br>("NandalarField) |                                |                  |
| Nee-Inst Blene, Lost,                            | 112-171-1-000344-1             |                  |
| Tetar Daily Dated Land Is Non-Linket AC (HILD) * | [2010/00.100 ] (up to 2 0.p.)  |                  |
| -                                                |                                | -                |
|                                                  |                                |                  |
| [ Investment ] [ Investment ] [ ]                | universities   Agente State    |                  |
| traventica Basso of class potenticisation action | Aug. Instants Installey visit. |                  |

### Change of User's Name / Deletion of User

**1.** Primary user can change the Delegate User's Name (but not allowed to amend CBS Online Investment Function User's name in the system). To get started, please select the User Name under the table on the user setting page.

|          | E BANKING SERVICES ONUME<br>NE Tentos Line Pre-<br>Accurt Arcuit Dive A.C. A<br>Central Deary Cartes A | (FIRE) IN FILE TO STREET, and a second street of the second street of the second street of th |                      |
|----------|----------------------------------------------------------------------------------------------------|----------------------------------------------------------------------------------------------------|----------------------|
|          | actemics (economics)                                                                                   | CONTO CHARGE GRAMMINE                                                                                                    | •                    |
| Lines 21 | Use Name                                                                                               |                                                                                                    |                      |
| APPLE    | LANASTER                                                                                               | GILLED GENERA CONTRA                                                                                                    |                      |
| BOIL     | DHECK BOX DHECKING                                                                                     | CELLER CELLER CONTRA                                                                                                    | Select the User Name |
| CTBC1    | CTBC1                                                                                                  | (COLUMN)                                                                                                    |                      |
| crecs    | CT8C2                                                                                                  | 00000                                                                                                    |                      |
| DUI      | QUITERTING 1                                                                                           | GITTED GETTED COTTED                                                                                                    |                      |
| 002      | DUTERINO I                                                                                             | GETTING GETTING CONTEN                                                                                                    |                      |
| 000      | 2.0                                                                                                    | GITTE GITTE CTTTT                                                                                                    |                      |
| DU4      | QUB                                                                                                    | GITTED GETTED CONTEN                                                                                                    |                      |
| DUS      | Duti                                                                                                   | CITER CONTRACTOR                                                                                                    |                      |
| DUE      | 0.0                                                                                                    | GITTE GITTE CONTR.                                                                                                    |                      |
| HEYS     | 10.00451                                                                                               |                                                                                                    |                      |
| ARM 2    | attraction                                                                                             | partering partering pressures.                                                                                                    |                      |

2. Enter a new User Name (except CBS Online Investment Function User)

| A Annual A             | Salt in             | anne<br>Altarit<br>Refer | Terrist Incomentation | 1254          | Cherry Con       |
|------------------------|---------------------|--------------------------|-----------------------|---------------|------------------|
| Number of Talkas       | taking (a           | Ang and Annual Talance   | a(1.84)               | Antinetian () | COLORED CITATION |
| Jodate User I          | larra .             |                          |                       |               |                  |
| Iter D<br>Iter forte 1 | NICESIA<br>REED ARY |                          |                       |               |                  |
| Dett.                  |                     |                          |                       |               |                  |
|                        |                     |                          |                       |               |                  |
|                        |                     |                          |                       |               |                  |
|                        |                     |                          |                       |               |                  |
|                        |                     |                          |                       |               |                  |

#### **Reissuance of Password**

Reissuance of password for Delegate User :

- 1. The Primary User can reissue a password for a Delegate User. Please go to User Control, select the designated User ID under List and click Reissue Password.
- 2. Input password and tick the box marked "Reset Password Error Count". The whole process is completed upon approval of the Primary User.

|                                  | IT BANKING SERVICES CHLINE           | (00862) ME Tieser \$226/                                                                                                    | 64.702 <b>1100</b>          | ul Destadore |                      |
|----------------------------------|--------------------------------------|----------------------------------------------------------------------------------------------------|-----------------------------|--------------|----------------------|
| GARGETUNG TO                     | and Derivities Lawren Pro-           | and an and a second second second second second second second second second second second second second second s                                                                                                    |                             | eret 1       |                      |
| E ini                            | Carrier Galaxy Carrier A             | enning Passors Divers                                                                                                    | 685                         |              |                      |
| . ter                            | ng ber Hellerg. (Terrenefet Hellerg) |                                                                                                    | (TIMAN)                     | CHINE IN     |                      |
| ( 456 )                          |                                      | WINTS                                                                                                    | <ul> <li>(#/299)</li> </ul> | CORRECT      |                      |
| Date In                          | Line Rame                            |                                                                                                    |                             |              |                      |
| APPLE                            | LAMARTSE                             | (1577) (I                                                                                                    |                             | 11112220     |                      |
| 8000                             | CHECKBOXCHECKING                     | 6227B 68                                                                                                    | 111780 CT                   | 00000        | Select User and clic |
| 67861                            | C18C1                                | CETTER                                                                                                    |                             |              |                      |
| CTBC2                            | CTBC2                                | 65220                                                                                                    |                             |              | Paiseus Password     |
| DU1                              | DU TESTINO 1                         | 600270 GE                                                                                                    |                             | 00000        | (Reissue Fassword    |
| DV2                              | DUTERTING 2                          | (CTTT) (C                                                                                                    |                             | distant.     |                      |
|                                  | 242                                  | C10000 C00                                                                                                    |                             | COLUMN 2     |                      |
| DU3                              |                                      | Contract of the second second se | and the second second       | 1 1 m m m m  |                      |
| DU3<br>DU4                       | 13/4                                 | CELEBRA CEL                                                                                                    |                             | 11111200     |                      |
| DU3<br>DU4<br>DU5                | DUS                                  |                                                                                                    |                             |              |                      |
| DU3<br>DU4<br>DU5<br>DU8         | DAS<br>DAS<br>DAS                    |                                                                                                    |                             |              |                      |
| 003<br>004<br>005<br>009<br>KE11 | 2016<br>Dud<br>Dud<br>HITROARDI      |                                                                                                    |                             |              |                      |

### **Reissuance of password for Primary User**

In the event that the Primary User requires the reissuance of password, please contact your account-opening bank of CBS Online.

# Part 2

### **System Functions**

### Payment and Receipt of Funds

#### Transfer

- Participating Bank\*
- Multi-Account
- ► Local Bank
- Bills Payment
- Standing Instruction

#### **Account Enquiry**

- Account Statement
- Consolidated Balance
- Account Balance

### **Cheque Handling**

- Status Enquiry
- Stop Payment
- Cheque Book Request

#### Remittance

- Telegraphic Transfer
- Demand Draft
- BOC Remittance Plus
- Outward Remittance Enquiry
- Inward Remittance Enquiry

#### **Time Deposit**

- Enquiry/Change/ Withdrawal
- Time Deposit Placing
- Booked Interest Rate Enquiry

### Credit Card

- Overview
- Payment
- Transaction Record
- Credit Adjustment
- Apply Commercial Card
- Card Promotions

#### Auto Proceed Transaction Enquiry

- Rejected Transaction
- Undue Transaction
- Standing Instruction
- Otanoning motification

#### Template/Application In Process

- Template
- Application In Process
- Bank Forms

#### Pending Authorisation

Pending Authorisation

\* Participating Bank refers to Bank of China (Hong Kong), Nanyang Commercial Bank or Chiyu Banking Corporation.

### Trade Services

#### Overview

- Inbox
- Pending

Bills Account Selection

#### Import

- Import LC
- Import Collection
- Shipping Guarantee
- Import Invoice Financing

#### Export

- Export LC
- DA/DP
- Pre-shipment Financing
- Export Invoice Discounting
- LC Transfer

#### Repayment

- Import LC Document
- Import Loan
- Import Invoice Financing
- Packing Loan
- Pre-shipment Financing
   Export Invoice Discounting

#### Guarantee

- Bank Guarantee
- Standby LC

### Enquiry

- Transaction Status
- Outstanding Records
- Closed Records
- Credit Limit

#### Management

- User Setting
- User Enquiry
- Limit Setting
- Limit Enguiry
- Activity Log
- . .

#### Database

- Counterparties
- Templates
- Clauses

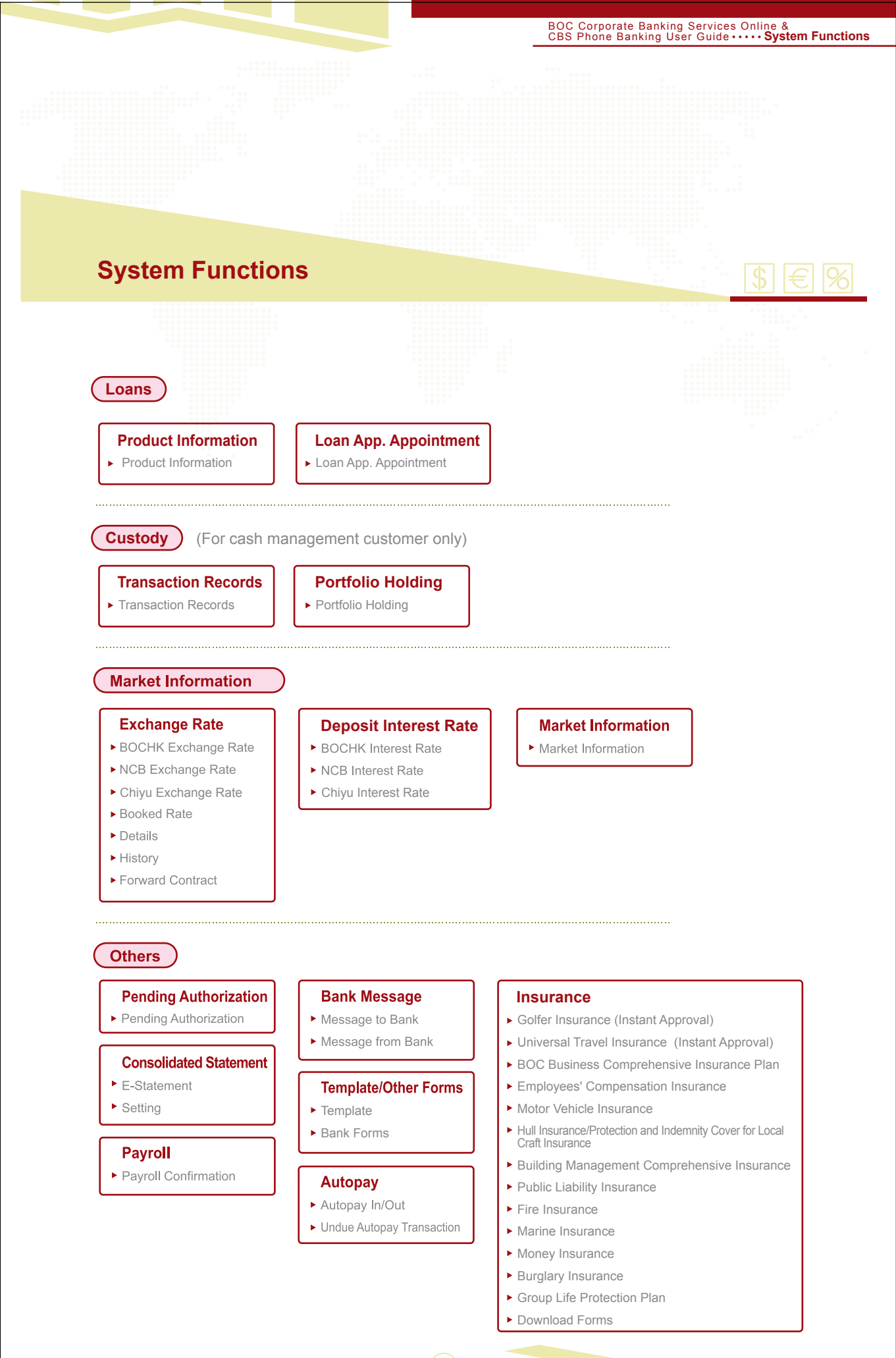

(1

### **System Functions**

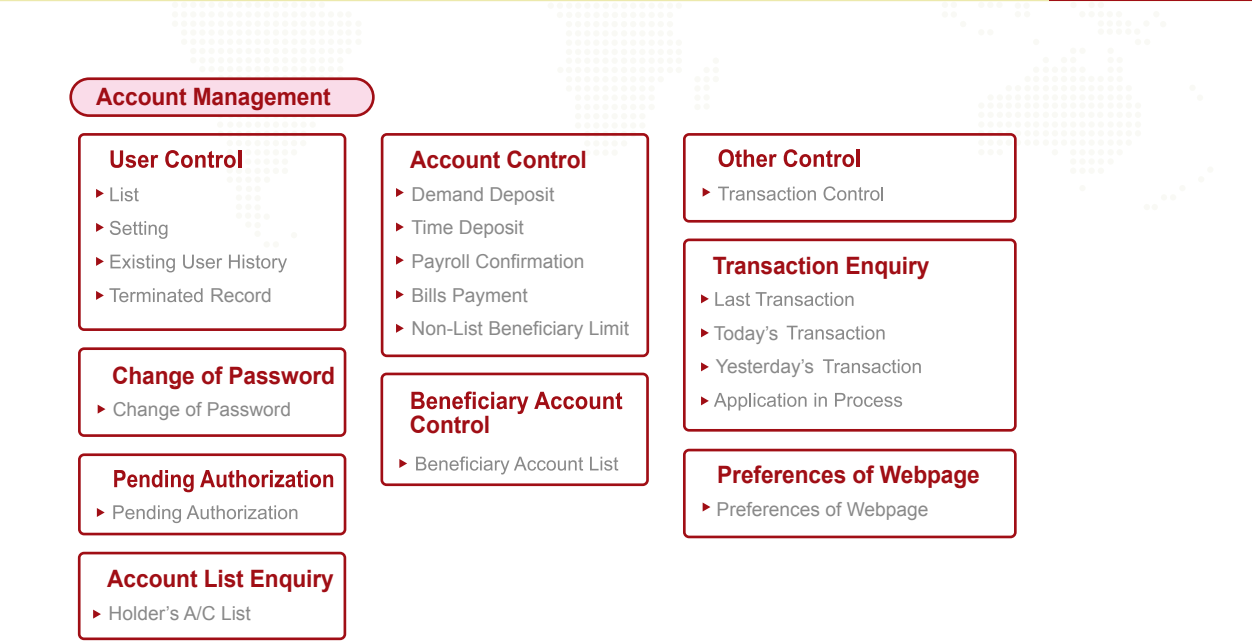

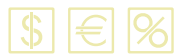

### **Transaction Process**

### \$€%

### **Transaction Process**

To let you savor the convenience brought by CBS Online, we now take the process of fund transfer as an example. All you need to do is to follow three simple steps listed below: (Note: The following example of transaction process is not applicable to investment services.)

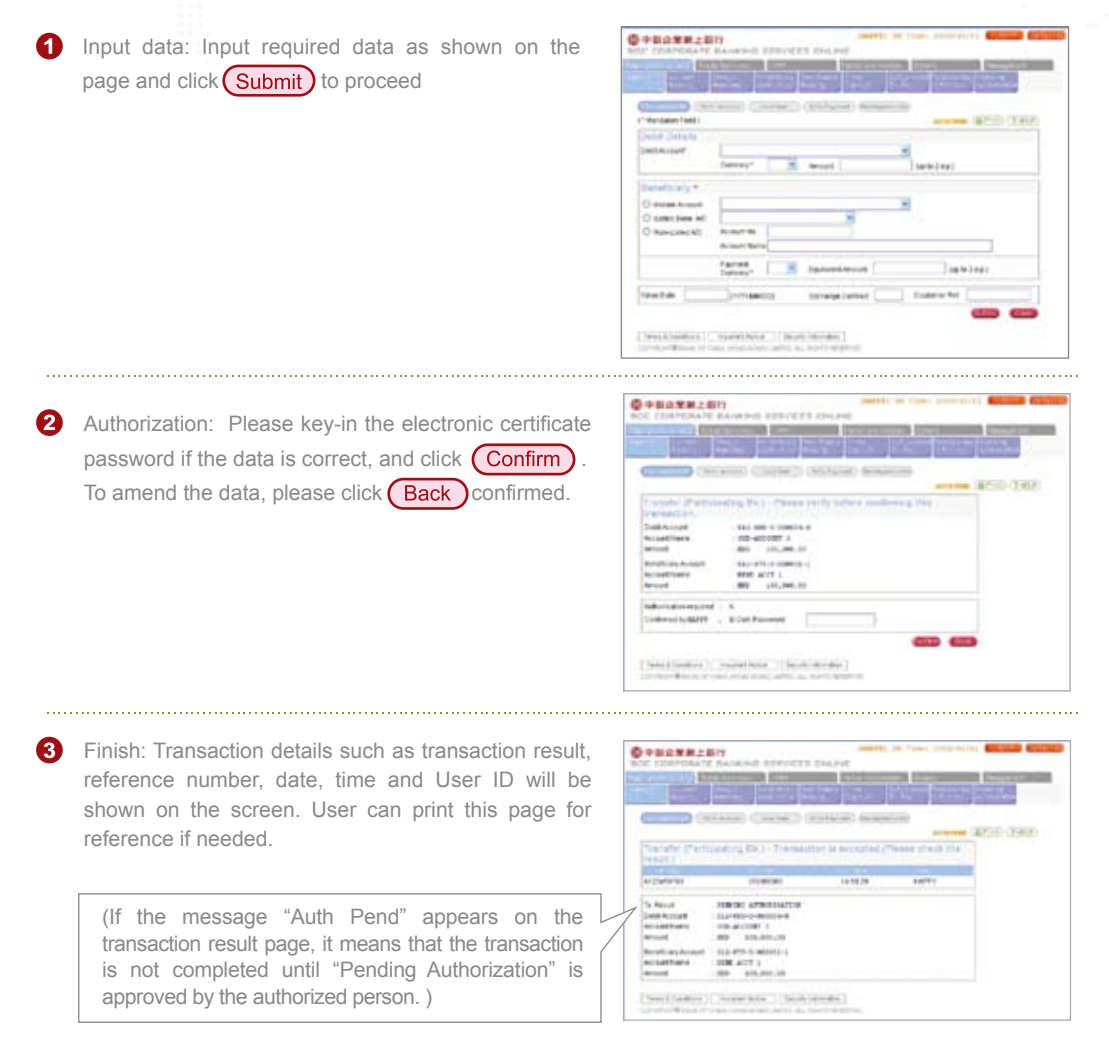

### **Pending Authorization**

If a user is not eligible to authorize a transaction, those transactions conducted by him/her will be automatically pre-set as pending authorization. In such case, those transactions will only be accepted upon approval of the authorized person.

If the message "Pending Authorization" appears on the upper right corner of the screen, it means that there is/are transaction(s) awaiting to be authorized. User can select "Pending Authorization" to authorize, amend or delete any transaction.

For your convenience, you may authorise or delete multiple transactions by using Multiple Authorisations) or Multiple Deletions

### **Trade Services**

### **System Introduction**

Users can conduct import, export, bank guarantee, Standby LC or repayment transactions and access their records through the page of Trade Services under CBS Online.

### **Access to Trade Services**

After login, please select **Trade Services** (only applies to authorised CBS Online Trade Services Function Users).

| ETROPHIC Tell Ser                                                                                                    | Called Calledge                                                                                          | Data Secondary Ditte                    | Harapered                      |
|----------------------------------------------------------------------------------------------------|----------------------------------------------------------------------------------------------------|-----------------------------------------|--------------------------------|
|                                                                                                    |                                                                                                    |                                         | (ACT) (THE                     |
| <ul> <li>Approximate of the organization of the organization o</li></ul> | sentoes and ander the b<br>Support of trade sentoes<br>Standay Cradit<br>p details for this account<br>s | est services at a competitive price. Or | al cole trade services include |
| frou would like to enguine at                                                                                                    | cout our trade services, pre                                                                             | ese contactiour Trade Services Certi    | • # (852) 2429 2333 or e-mail  |

A Import

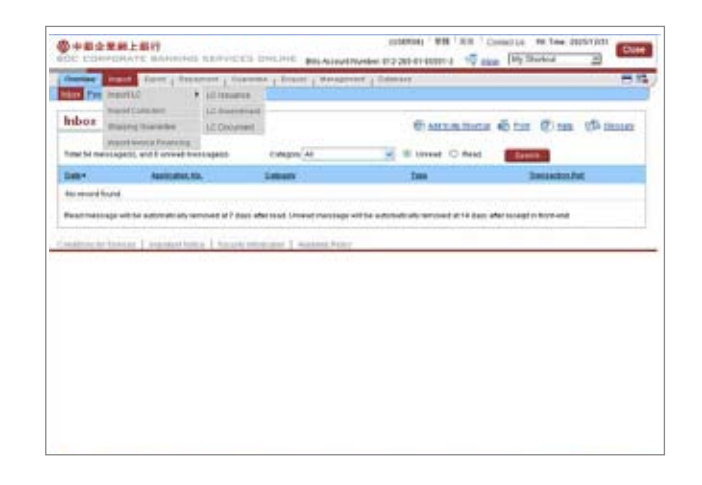

)

| 🕒 Export |                                                                 | TE BANKING SERVI                                                                                                    | DES DIVINE BRANNE                                                                                          | of RETRY (MAN)                                     | Wy Statut            | -        |  |
|----------|-----------------------------------------------------------------|----------------------------------------------------------------------------------------------------|----------------------------------------------------------------------------------------------------|----------------------------------------------------|----------------------|----------|--|
|          | hibos                                                           | Adam Stransmer ()<br>Date (2)<br>Inc. ()<br>The property of Theorem<br>Experiments<br>Theorem ()<br>()<br>()<br>()<br>()<br>()<br>()<br>()<br>()<br>() | La deban pl'ortender<br>La deban pl'ortender<br>Parteguiser<br>(P 4 der banklasse<br>Administre Category A | en júnese<br>€ suite restronae<br>⊛ & veres ⊂ ress | Gan Qua d            | B manute |  |
|          | Ra socied finale<br>Privat freesage with<br>Department of Tampa | to adveratively invested at 7                                                                                                    | des alternat General message                                                                               | ann<br>of he administration on an of the set       | Arrestantia Patrical |          |  |
|          |                                                                 |                                                                                                    |                                                                                                    |                                                    |                      |          |  |
|          |                                                                 |                                                                                                    |                                                                                                    |                                                    |                      |          |  |

| Dense   Post                                          | Racel Property 1                                             | pressed   passe   parente                                           | ert   Demain                                | <b>H</b> 1              |
|-------------------------------------------------------|--------------------------------------------------------------|---------------------------------------------------------------------|---------------------------------------------|-------------------------|
| inbox                                                 | Rental<br>Distance<br>Rentance<br>Rentance<br>Denoting       | Detter Carlo Sendit anca<br>Antonia Alter Carlo Sen<br>Etangah ( Al | E antantina                                 | Situr Cina tfrannen     |
| -                                                     | All hander                                                   | Chest                                                               | 100                                         | InvationAnt             |
| taj okazet fogost<br>forsá menosaga velto             | e kalemali ali vireneni ali<br>1 virenena tenera () ten      | ant de mai (Prod Tristage)<br>an anno 19 (Prod Tristage)            | fi in admittali umoni d'16 mm               | der wengt in find and   |
| la disti Yund<br>Tadi Yesinge of S                    | n adamati ata internet at<br>1 minute tenera 1 ter           | das de nai Grad molago                                              | ell (en automatical) versione) al 16 page a | der moragi in fixed ang |
| na olasid fiyota<br>Inad metodoge of th               | n adarati ati menani di 7                                    | dan after mad strend mensage o<br>en energies ( ) ingeneer franz    | eller admittalisig versetiget 16 dags       | der verset in heid ang  |
| la daad kund<br>Ind menagendik                        | a adorradi adj. osno post al 2<br>1. osno se nove di 1. osno | and the null (head moving a                                         | il le admittañ, vezete d'A desa             | dar mangtan hand ang    |
| an alan dipad<br>Ipad menagaraki<br>Internet di basad | a kalenda oli, dereva (d. 1<br>1. miljonat tamat. ) tan      | ani de nai Great minar                                              | file aðstöðlað, verand dit fass             | far norgin hold ang     |

.....

| Owner   Fairf                             | Desti Passanet p                                       | Garrier   Train   Wright                                                                                                    | et Dalatare                                                                                                    |                                                                                                    |
|-------------------------------------------|--------------------------------------------------------|----------------------------------------------------------------------------------------------------|----------------------------------------------------------------------------------------------------|----------------------------------------------------------------------------------------------------|
| ting People Rd                            | Rental                                                 |                                                                                                    | and report                                                                                                    | 100                                                                                                    |
| nbox                                      | (MDF)                                                  |                                                                                                    | C and in Street                                                                                                    | Ster Eme iftanner                                                                                                    |
| find for management                       | Bappt Steams<br>Discounting                            | Stategory Ad                                                                                                    | M = cheest () Read                                                                                                    | -                                                                                                    |
| Daller                                    | UI Netter                                              | 10 Pariste houards                                                                                                    |                                                                                                    | and the second second                                                                                                    |
| All second front.                         |                                                        | SC Transfer Anisotration                                                                                                    |                                                                                                    | Denazotice.                                                                                                    |
| All second front.                         | -                                                      | ACTIonale Ananomet                                                                                                    | the advantation reveal of 14 days                                                                                                    | Department.                                                                                                    |
| All assault frank.<br>Frank merchage with | e adorralizatij romanical al                           | 2 dark aller stati United Territagi i                                                                                                    | nti se automati sale ramone al 14 Auro                                                                                                    | aller minglich fast and                                                                                                    |
| tai aasint toasit<br>Road mesoage edit    | e adorrali alteren este d                              | (C. Tande Analysise)<br>7 deri efer met Unmet mensage                                                                                                    | ann<br>The administration of the basis                                                                                                    | Renazionale.                                                                                                    |
| to word band<br>Read message with         | e adornali ali romano) a                               | (C.Sande Analdanes)<br>2 des de des Unes mesos -<br>catomento ( terrat                                                                                                    | r the adversarial concerned at 14 basis                                                                                                    | de nichtstations                                                                                                    |
| to anot hand.<br>Road mesoage with        | e adornali ali versine al                              | (C.Sande Animares)<br>2 deci dei deci Venat Seriage<br>cast Mananal ( Ingelein Faise                                                                                                    | and a demandrative of a 14 base                                                                                                    | Research Services                                                                                                    |
| to anot load.<br>Road message with        | e adoradi ally reviewed a<br>] vrugo and termine ] the | ACTIONAL INSTANCES                                                                                                    | etter adamatisaty versenti al 14 dagi                                                                                                    | New State                                                                                                    |
| tai analef taadd<br>Road mei sage mhii    | e adorali algenerati a                                 | (Al-Tambe Instrument)<br>7 dars aller mak (inned ministage<br>over stamment)   ingenese fram                                                                                                    | n fine adoreade als versions al 14 days                                                                                                    | Denoglabated                                                                                                    |
| tai ancist transf.<br>Road mercaage with  | e adornalisaty removed a                               | (Al Tamén Anandrone)<br>2 des alle mai Univer missage<br>universite de la Santa de La Santa de L | el la admitistrative d'i fact                                                                                                    | Denisyl Station                                                                                                    |
| tai aasad taasa<br>Road message with      | e adorradically received at                            | , (Clande hoursen)<br>7 den elle ned Versel nervage<br>- en housenie ( togene fran                                                                                                    | , ann<br>ait teo Automatical y annome à li 14 Auto                                                                                                    | Densed a hotest                                                                                                    |
| tai ancist tupot                          | e adorađivalj strajenej d<br>] monarkova ( ite         | , 12 Danie konnener,<br>7 des die dae Vreat Heraup v<br>versionenen ( Engelse finde                                                                                                    | etter adendisaly very me al 14 daes                                                                                                    | Derschaften                                                                                                    |
| nen en of fant e                          | e aderativati proposed a                               | , La Tande Insense<br>2 des Africeie Versal mesager<br>ant Insense, 1 ingeleie face                                                                                                    | , ann                                                                                                    | Devenin De                                                                                                    |
| Road record food                          | e adoradi alt recente a                                | juli Dande konnennet,<br>7 met der eine Urenst message -<br>ver internet († Ingelies finne                                                                                                    | , ann<br>al teo adornatisale versioned al 14 Auro                                                                                                    | Januara Ang                                                                                                    |
| to accel ford<br>Post record of the       | a adornali ally vier and a                             | y Charles hear and a                                                                                                    | , ann                                                                                                    | Januara Barkan, Markan, Angelan, Markan, Marka |
| Roacettigen                               | n kolomati alty normood a                              | (12 Sanda Sanahard)<br>2 ani dhe dad Urend Harange<br>ani thimmani [ Sanahar Sana                                                                                                    | , som                                                                                                    | Januara, Ang                                                                                                    |
| Road reside front                         | a Johnsford ( America de Johns                         | y Charles near ann an 1<br>7 na dh' na Charles na tarraga na chuireann an 1                                                                                                    | , som                                                                                                    | Directorial Sec                                                                                                    |
| to excit bed<br>Read record or the        | e kolonisti pirane se                                  | (12 Sanda Sanarawa)<br>2 ani 40 shal Urual minagi<br>ani tamani ( tamini tam                                                                                                    | under ander ander an overlage of the second second | Januara, Ang                                                                                                    |

BOC Corporate Banking Services Online & CBS Phone Banking User Guide ····· Trade Services

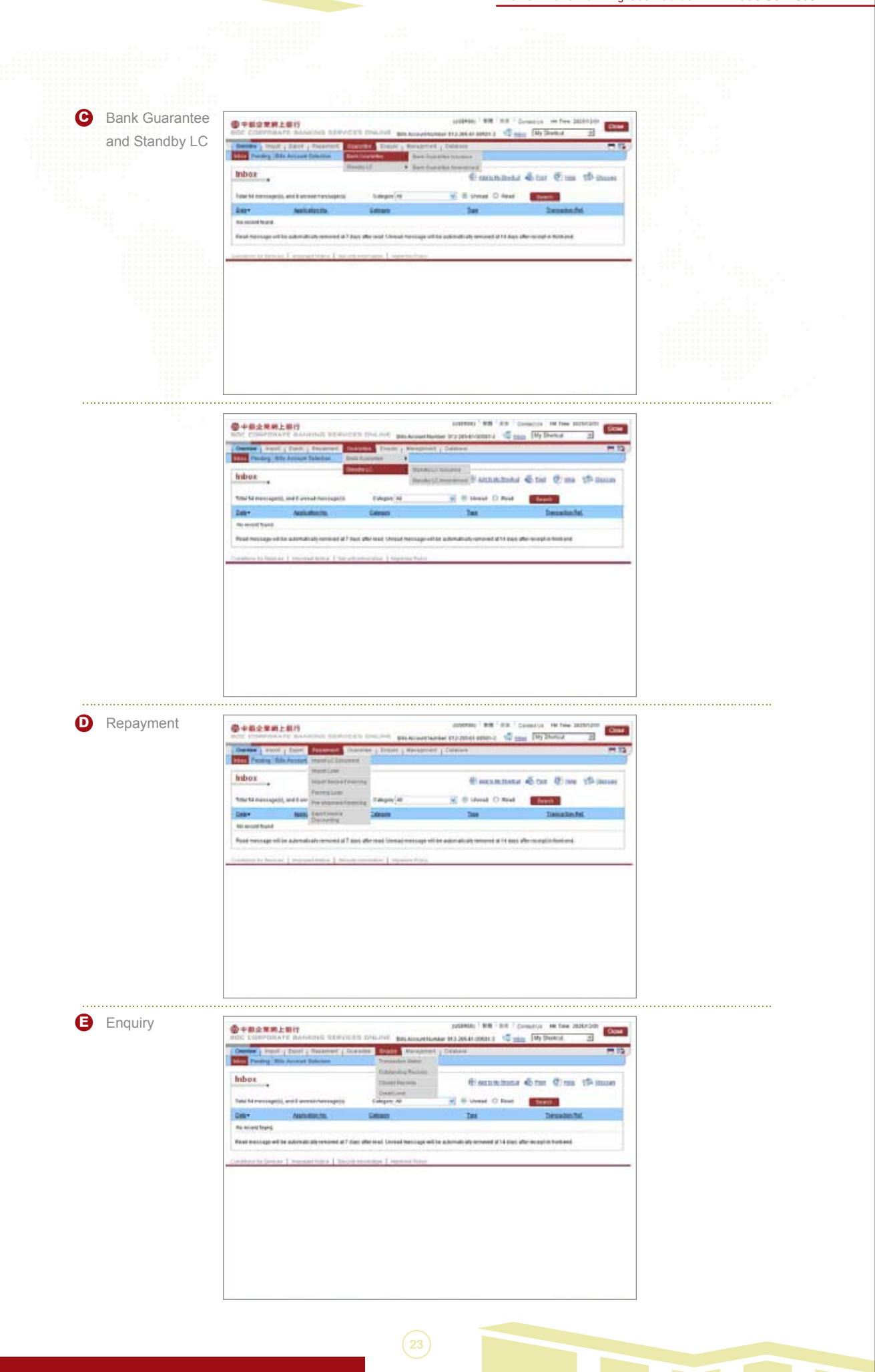

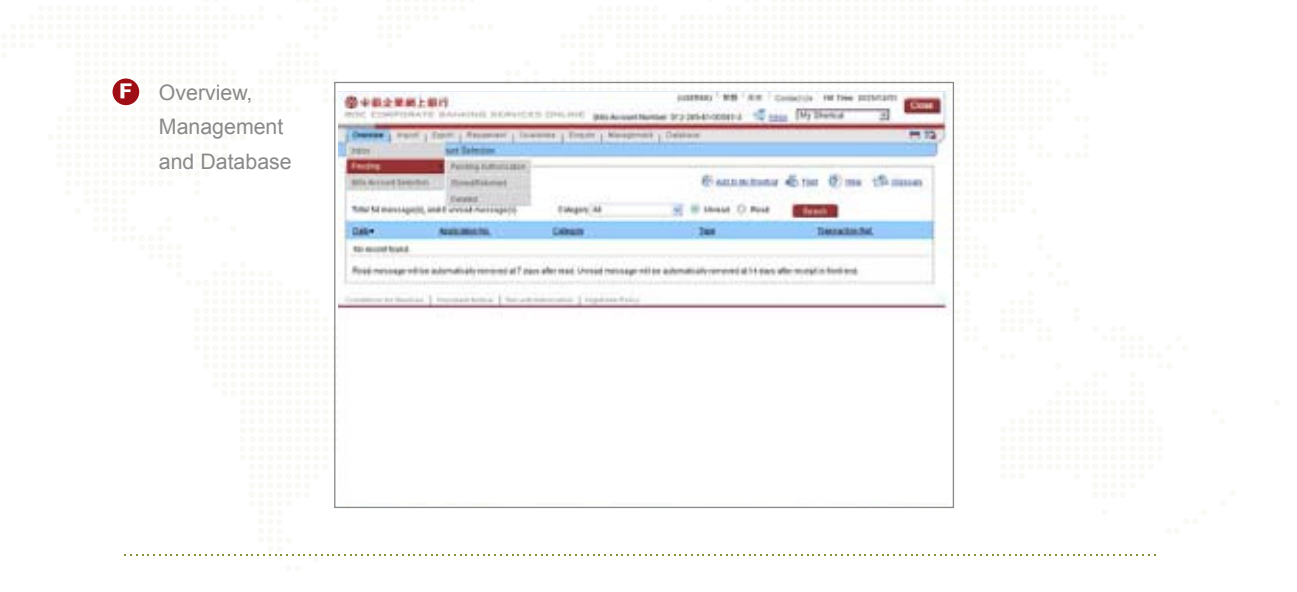

| Pandrag B     | i ( Esteri   Preserveri   Ovic<br>In Assaul Sciniter | one   Train                                     | Non-Delling                                | datate                  |                              |
|---------------|------------------------------------------------------|-------------------------------------------------|--------------------------------------------|-------------------------|------------------------------|
| nbox +        | 11, antil annañ haritelariji                         | Category Al                                     | Sherinan<br>Leafadeg<br>Leafaan<br>Adamiya | Casta in Dana           | Ster Dine (Samer             |
| 1011          | Association has                                      | Cables                                          |                                            | 244                     | Taxon that                   |
| to mind there | lin admatchy smand 47 Ap                             | s aller made Universit<br>officialities   reaso | mentage with the aut                       | ur di di record d'i das | Aller-rejanget in front good |

| ter Pandra       | The August Delauter                                                         | over 1 page 1 gans                                      | Continuetes                    | -                            |                  |         |
|------------------|-----------------------------------------------------------------------------|---------------------------------------------------------|--------------------------------|------------------------------|------------------|---------|
| nbox .           |                                                                             |                                                         | Charter                        | neter 40 tor                 | (Č mir           | mans Cy |
| tana ba mening   | est, and Rutweak Intercongests                                              | Company All                                             | e threat O                     | test Eller                   | - e              |         |
| - 10             | Automation No.                                                              | Calman                                                  | 244                            | a construction of the second | Translation Peri |         |
| he recent found. |                                                                             |                                                         |                                |                              |                  |         |
| nad heliogen     | ett be automatically remained at 2 day<br>care 1 descented framer 1 day and | n atter med United Person<br>Interneting () menning Per | pi wite addrugical; winner) ar | t tası əfər sonişt           | in Processor     |         |

24

### **Trade Services**

### Management

After entering the page of Trade Services under CBS Online, Primary Users can select User Setting or Limit Setting under Management without selecting any bills account number.

| Bills Account Contrasts                             |          |
|-----------------------------------------------------|----------|
| Bits Account No. Bits Account Harm                  | th passe |
|                                                     |          |
| PERCENTER INTERING ACCOUNT OF TRADING AS LANDED WAY |          |
| F staasaramaa muccowroa                             |          |
| P. HIGHNAMMAK MUCCOUNTES                            |          |

### **User Setting**

Step 1: Select User

- Primary Users are required to select the User ID.
- A Maximum of 24 User IDs can be selected each time.
- Each User ID and User Name is embedded with a hyperlink. Primary Users can conveniently view the existing setting under each bills account.

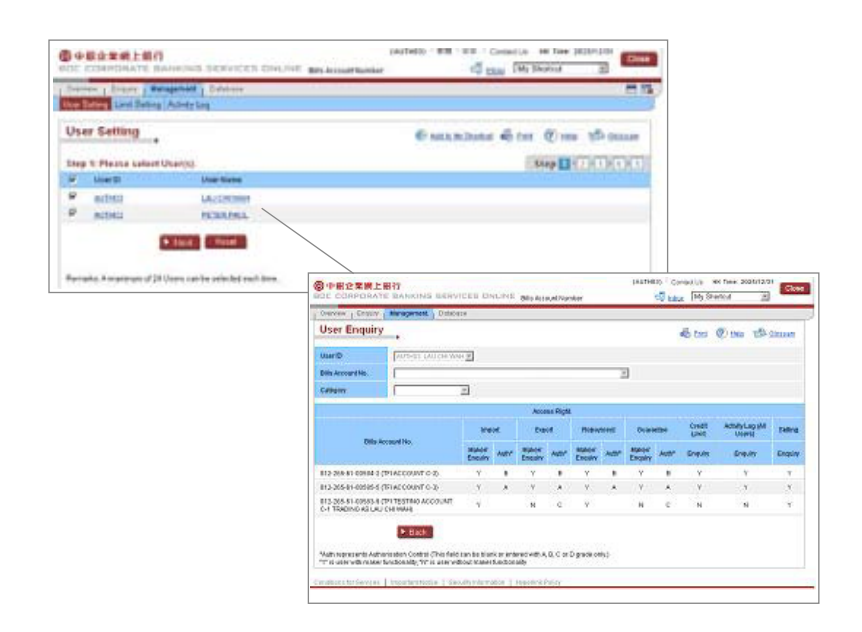

Step 2: Update Users' Authorisation Level

- Primary Users can set the authorisation level of each user according to specified requirements.
- Primary Users may check (Maker/Enquiry) box. (Auth) box may be entered with A (the highest class), B, C or D (the lowest class).
- Primary Users may select users or enter authorisation level for each service category. Then, the system will automatically fill in the relevant field.
- The new settings will replace the existing settings.
- Each service category is embedded with a hyperlink. Primary Users may click to view business type in details.

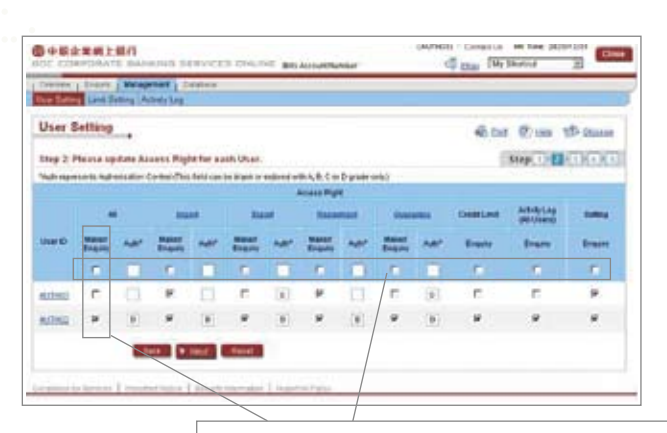

Select users or enter authorisation level for each service category. Then, the system will automatically fill in the relevant field.

#### Step 3: Select Bills Account

- · All settings will be applied to selected bills account.
- Each bills account number / name is embedded with a hyperlink. Primary Users can click to view the existing setting of users.

| 04   | 総企業例上総行<br>2000年2014年 00000 | NA SERVICES INCOME BRAINING                    | (ALTACE) Commercia de tele (ALESCOP) |
|------|-----------------------------|------------------------------------------------|--------------------------------------|
| Degr | tere   Linese   Malager     | ent   protess<br>styling                       |                                      |
| Use  | er Setting                  |                                                | Stat @im 10 thun                     |
| in,  | 3. Place salest Bills       | Accessti Namber                                | Step 10(2)                           |
| 0    | Bits Account Names          | Bill Assessment                                |                                      |
| ٣    | \$12,204) dill(42           | Theccount.cu                                   |                                      |
| r    | BEAMARD STREAM              | BLANDAR & J                                    |                                      |
| 9    | STARLALAMELR.               | THIRDAN ACCOUNT OF THE ROLAL AND THE PROPERTY. |                                      |
| -    | entheline and build         | rises I monimized I manuface                   |                                      |
|      |                             |                                                |                                      |
|      |                             |                                                |                                      |
|      |                             |                                                |                                      |
|      |                             |                                                |                                      |
|      |                             |                                                |                                      |
|      |                             |                                                |                                      |

#### Step 4: Confirm setting

- Primary Users must verify all settings before authorisation.
- Due to the change of user's authority, the system will list out all affected transactions in the **Transaction Information**, and remind you to take appropriate action. In the event that Primary Users continue the relevant setting, the related transactions will be returned.

| 948A                        | ***         | n<br>naimi            |                                 | cen o      |               | -          | autor .      |            | UNITED Co       | TMy Shores at                |           |
|-----------------------------|-------------|-----------------------|---------------------------------|------------|---------------|------------|--------------|------------|-----------------|------------------------------|-----------|
| ter Deter                   | Araper 1    | na Ana                | in Log                          | ŧ.         |               |            |              |            |                 |                              |           |
| User S                      | etting      |                       |                                 |            |               |            |              |            |                 | Ster Om 15                   | -         |
| Prove of                    |             | 20.1                  |                                 |            |               |            |              |            | -               | in million of the            |           |
|                             |             |                       |                                 | 7,41       | 14 1419y 14   |            | scand as     | a shikers  |                 | -                            |           |
| Dirg 6 P                    | lease Con   | free                  |                                 |            |               |            |              |            |                 | Step 11(1)                   | 101       |
| Ricess H                    | i gha       |                       |                                 |            |               |            |              |            |                 |                              |           |
| The second                  | anity Autom | utun Cart<br>churate, | nel (This Nell<br>1911) generat | can be big | is a entroit  | wheek and  | of Digwite o | ela)       |                 |                              | _         |
|                             |             |                       |                                 |            |               | Actest P   | W.           |            |                 |                              |           |
| the B                       |             | M D<br>Forest         |                                 | 1          | -             | 86         | Pess         |            | Const. Long     | wave cut to rewar            | Sutre     |
|                             | Breaky      | ARC                   | Ensury                          | MIL        | Birdeny       | ART        | Ensuity      | -          | Energy .        | Exper                        | English ( |
| A/5400                      |             |                       |                                 | 4          | -             | 1.14       | 1            | - 2        |                 |                              | -         |
| Balli Anto                  | -           |                       |                                 |            |               |            |              |            | 15              |                              |           |
| Win house                   | d high man  |                       | Nie hermant f                   | -          |               |            |              |            |                 |                              |           |
| 012 200 01                  |             |                       | FITER NO.                       | coort      | C 1 TRACENO   | NUMB       | 1.1000       |            |                 |                              |           |
| Transart                    | an tafarm   | man                   |                                 |            |               |            |              |            |                 |                              |           |
| 112-246-81                  | 00562-0     | ,                     | ri TEGTING P                    | (hereas)   | Le Maleri     | ALC: N     | e mini       |            |                 |                              |           |
| Transart                    | en inferne  | nem                   |                                 |            |               |            |              |            |                 |                              |           |
| International International | be above ch | -                     | -                               |            | in full-samp? | dense film | an Please of | tert and a | mathin for here | adaress of application, 2025 | 1231      |
| len .                       |             | ,                     |                                 |            |               |            | -            | e be       |                 | theme.                       |           |
| to minit                    | and .       |                       |                                 |            |               |            |              |            |                 |                              |           |
| Autority a                  | nin (       |                       |                                 |            |               |            |              |            |                 |                              |           |
| Automation<br>Required      | -           | ÷                     |                                 |            |               |            |              |            |                 |                              |           |
| -                           | net Br      | -                     |                                 |            |               |            |              |            |                 |                              |           |
| 8 Cet im                    | ~           | firms -               | and Sec. 4                      | posti alla | Ser.          |            |              |            |                 |                              |           |
| 6 Get Per                   | ment        | -                     | _                               | _          |               |            |              |            |                 |                              |           |
|                             |             |                       |                                 |            |               |            |              |            |                 |                              |           |

### **Limit Setting**

Step 1: Input Transaction Limit & Authorisation Level

- Primary Users may set the transaction limit and authorisation level according to specified requirement.
- Each service category (except "repayment") can be set with up to 4 levels of transaction limit and authorisation in ascending order (no decimal place is required).
- Transaction limit with " 99999999999 " means no limitation for the transaction amount.
- Each service category is embedded with a hyperlink. Primary Users can click to access the business type in details.

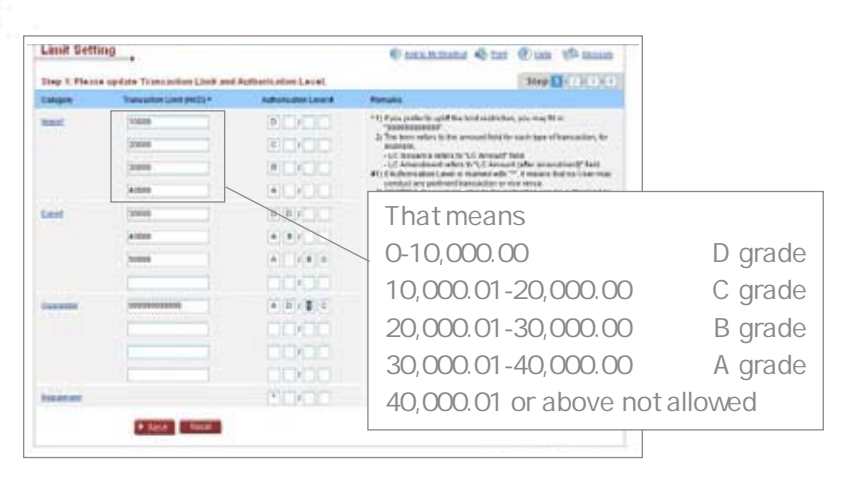

#### Step 2: Select Bills Account

- All settings will be applied to the selected bills account.
- Each bills account number/name is embedded with a hyperlink. Primary Users can click to view the existing limit setting.

| +   | ter Deper                      | ndel   Balalania<br>Inter Log              |                  |
|-----|--------------------------------|--------------------------------------------|------------------|
| Lim | R Setting                      |                                            | Star Oren 15 ann |
|     | 2 Please Labor Bills           | Associated Abambiet                        | Steel 1983 (1)   |
| 0   | Still Account Mil              | Bits Account Name                          |                  |
| 0   | 813-365-61-8000-62             | TRACCOMEL2                                 |                  |
| r.  | 812,362,61,6722.5              | DIALDARCA                                  |                  |
| *   | 412-364-41-40013-A             | TRUTERINE ICCOUNT G. I. THERE IS AN DRIVEN |                  |
|     | and the Instance of Press, the | n Dilana Ran                               |                  |

#### Step 3: Confirm setting

- Primary Users must verify all settings before authorisation.
- Due to the change of user's authority, the system will list out all affected transactions in the **Transaction Information**, and remind you to take appropriate action. In the event that Primary Users continue the relevant setting, the related transactions will be returned.

|                        | 41/1                   |                         | A                   |           | UNIVER Carls                                       | POST IN | on the 3                   | 100000000     | -    |
|------------------------|------------------------|-------------------------|---------------------|-----------|----------------------------------------------------|---------|----------------------------|---------------|------|
| Convert Lineary        | wateres   20           | Asia:                   | Birs Accountings    |           | 14 EU                                              | 101.10  |                            | 10            | -    |
| iter Sating Land S     | Amory Lag              | (1999)<br>(1999)        |                     |           |                                                    |         |                            |               |      |
| Limit Setting          |                        |                         |                     |           | 4                                                  | Cost.   | @) 188                     | 15 in         |      |
|                        |                        | Plante ver              | Ty before confirm   | ig This a | uplication.                                        |         |                            |               |      |
| Step 3. Plaint Co      | entres.                |                         |                     |           |                                                    |         |                            |               |      |
| Linit & Authority      |                        |                         |                     |           |                                                    |         | and a                      | -             |      |
| Calegore               | Terre                  | A COMPANY AND A COMPANY | Adventuries         |           | Renate                                             |         | ( and                      | 10.00         | 1    |
|                        |                        | 18.000                  |                     |           | T-C-Dates and in the solid line                    |         | and in the                 | ne No.        |      |
| CS(C)                  |                        | 10.000                  | -                   |           | "Stations of the amount fails for each t           |         | And of                     |               |      |
|                        |                        | 34,000                  |                     |           | Station Set. To examp                              |         |                            |               |      |
|                        |                        | 40,000                  |                     |           | -LC Arrandmant rafe                                | 10.12   | Address of the             | a analysis of | -    |
| topot.                 |                        | 10,000                  | 00                  |           | #11 I Manualan Lovel II, makair vili =, 1 maana li |         |                            |               | 4.94 |
|                        |                        | 81,000 40               |                     |           | 20 PE 100CL for everyon, of                        |         | narlen are<br>her meltruck | un san be     |      |
|                        |                        | 14,000                  | ABC .               |           | admoniana dia Unamian<br>Diasi ana 12 grade.       | n etter |                            | 1.049.0       | -    |
| Baarontee              |                        | 101,001,001,000         | ROBIC               |           |                                                    |         |                            |               |      |
| Preserved              |                        |                         | +                   |           |                                                    |         |                            |               |      |
| Ellis Account          |                        |                         |                     |           |                                                    |         |                            |               |      |
| Otto Accord his        | Bills Access           | d Firema                |                     |           |                                                    |         |                            |               |      |
| Important The show     | changes may affect the | -                       | mers Photo check as | ( matter  | the lower affected dispate                         | ate. 35 | 05 (0 34 M                 | 0175          |      |
| Care -                 | Tax                    |                         |                     | Annal     | User D                                             |         | -                          |               |      |
| In relation of         |                        |                         |                     |           |                                                    |         |                            |               |      |
| Authoritation          |                        |                         |                     |           |                                                    |         |                            |               |      |
| Automation<br>Required | *                      |                         |                     |           |                                                    |         |                            |               |      |
| First Automations By   | 8,7940                 |                         |                     |           |                                                    |         |                            |               |      |
| D-Cert Longer          | First Past Uni-        | ROUTING THE             | -                   |           |                                                    |         |                            |               |      |
| S.Cat.Pataent          | 1                      |                         |                     |           |                                                    |         |                            |               |      |
|                        | 1944                   | a Port                  |                     |           |                                                    |         |                            |               |      |
|                        |                        |                         |                     |           |                                                    |         |                            |               |      |

### **Trade Services**

### LC Issuance

### O Flow of Application

i. Step 1: Makers can select (Import LC) under (Import) and then click (LC Issuance)

### ii. Step 2:

a. Option 1: Makers input required data as shown on the screen.

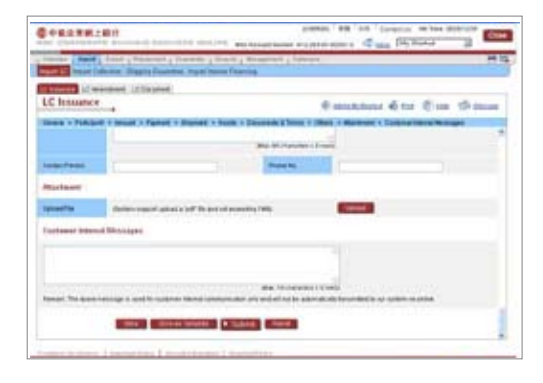

b. Option 2: For makers who intend to apply for LC issuance, they can make use of the Copy From function to speed up the process if the relevant contents are similar to that of existing records. After searching and selecting an outstanding record, makers are required to click Use if the outstanding record is appropriate. Then, the system will transfer part of the existing details to the new application.

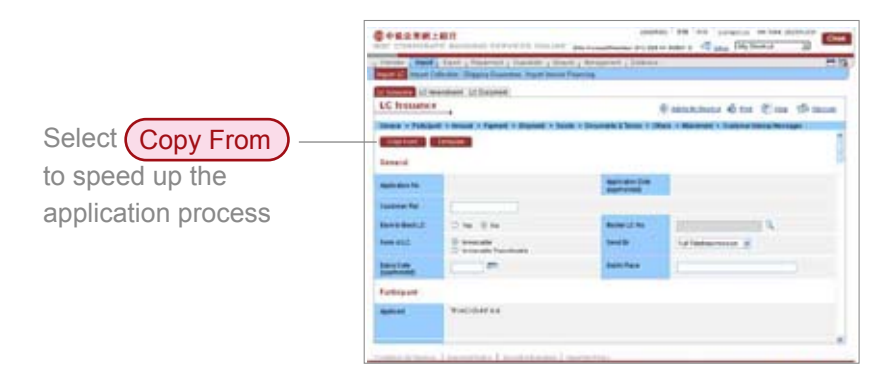

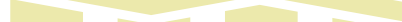

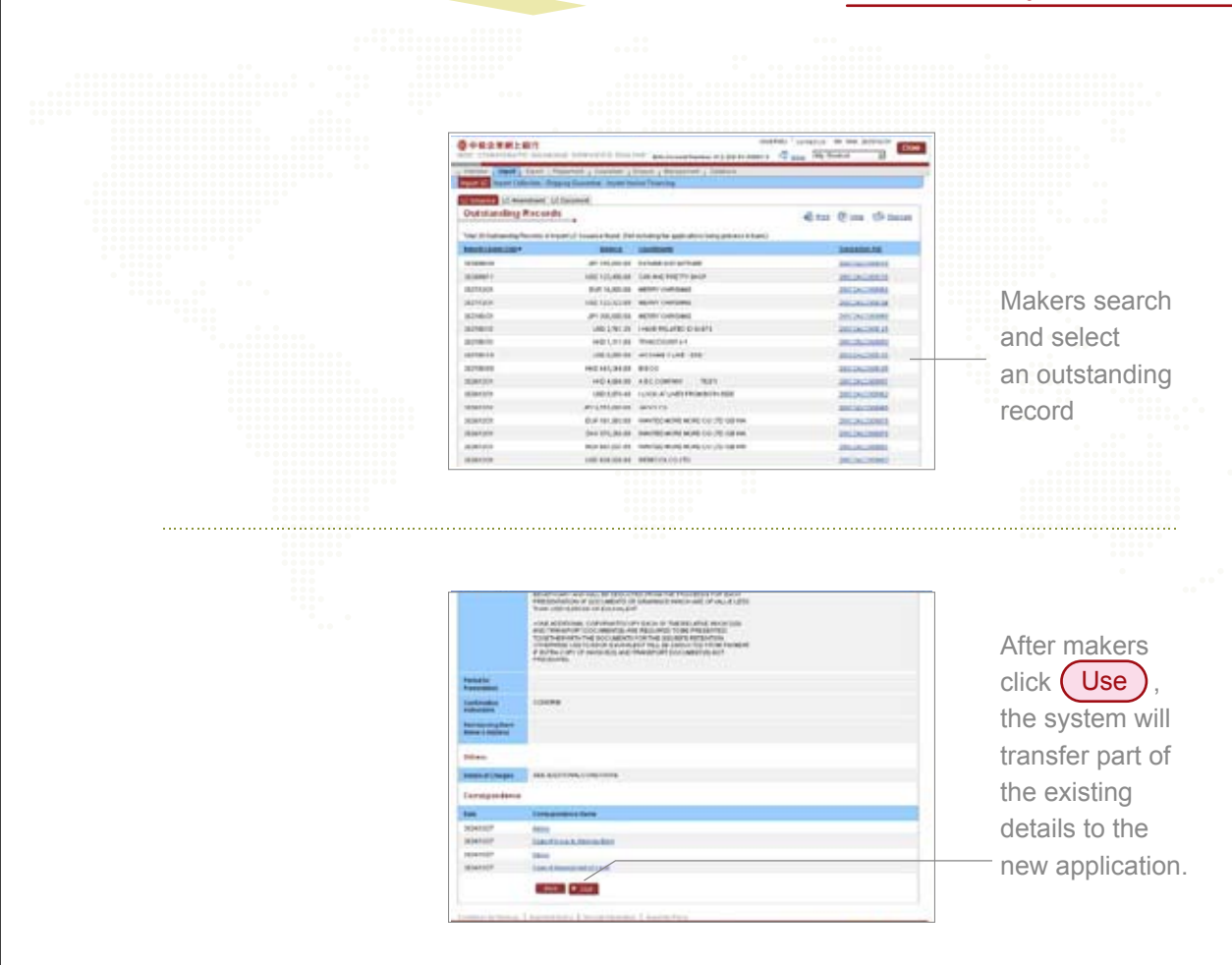

c. Option 3: Makers can opt to submit a LC issuance application with existing template. After clicking Template , makers can select a template from the list and then click Use if the details are appropriate. Then, details will be transferred to the application form.

|                 | store table result they pro- | ( barries             |                                      |             |
|-----------------|------------------------------|-----------------------|--------------------------------------|-------------|
| LC Insume       | and a line of                |                       | Canadiana direr Bine Graue           | Makers clic |
| Testing (       | Transf 1 Famel 1 Rosell 1 Se | m i Seconda Taria e m | es : Muteral : Culture Incide Mosage | Template    |
| Ramped and      | 1                            | sector(m)             |                                      |             |
|                 | (                            |                       |                                      |             |
| tanta dantal    | D 10 0 10                    | Anna Li M             | 100 million (14                      |             |
| here with       | Consultation Procession      | derer de              | Put waterstream, al.                 |             |
| tary loss       | (=                           | East Pres             |                                      |             |
| Turkspare .     |                              |                       | .0                                   |             |
| Contract of the | in an in the second          |                       |                                      |             |

31

| @+#2#                                                                                                    | REMT ONLY                                                                                                    | several in the intradiv |                                                                                       |
|----------------------------------------------------------------------------------------------------|----------------------------------------------------------------------------------------------------|-------------------------|---------------------------------------------------------------------------------------|
|                                                                                                    | PET Control - Management - Control - Management - Control - Manageme                                                                                                    |                         |                                                                                       |
| Li mare )                                                                                                    | Canadiana II Delana                                                                                                    |                         |                                                                                       |
|                                                                                                    | and a second second second second second second second second second second second second second second second                                                                                                    | Cara Cara (Pineae       |                                                                                       |
| E .                                                                                                    | Service News                                                                                                    |                         |                                                                                       |
| 100                                                                                                    | All and All and All an                                                                                                    |                         |                                                                                       |
| billionary billion                                                                                                    | 10.844                                                                                                    |                         | Select an                                                                             |
| 128                                                                                                    | 11007                                                                                                    |                         | Oelect all                                                                            |
|                                                                                                    |                                                                                                    |                         | appropriate                                                                           |
| 111                                                                                                    |                                                                                                    |                         | appropriato                                                                           |
| bad .                                                                                                    |                                                                                                    |                         | template from                                                                         |
| 14                                                                                                    | 90P                                                                                                    |                         |                                                                                       |
|                                                                                                    |                                                                                                    |                         | the list                                                                              |
| 147<br>138                                                                                                    |                                                                                                    |                         |                                                                                       |
|                                                                                                    |                                                                                                    |                         |                                                                                       |
|                                                                                                    |                                                                                                    |                         |                                                                                       |
|                                                                                                    |                                                                                                    |                         |                                                                                       |
|                                                                                                    |                                                                                                    |                         |                                                                                       |
|                                                                                                    | A RELEMANT COMPLEX AND THE AVEL AND A STREAM                                                                                                    |                         |                                                                                       |
|                                                                                                    | The second second                                                                                                    |                         |                                                                                       |
|                                                                                                    | Lag decision contrigo de trico de contrigo de trico de contrigo de contrigo de                                                                                                    |                         |                                                                                       |
|                                                                                                    | I as a factor control of the Brichard College<br>and<br>and<br>and<br>and                                                                                                    |                         |                                                                                       |
|                                                                                                    |                                                                                                    |                         |                                                                                       |
|                                                                                                    | Since definition traveleg and the definition of a closed<br>planet<br>mean                                                                                                    |                         |                                                                                       |
| Provide a constraint of the constraint of the co                                                                                                    | Lack devices training the training of the device of and the device of and the device of and the device of and the device of and the device of and the device of and the device of an and the device of an an and the device of an and the device                                                                                                    |                         | Click Use to                                                                          |
| Private<br>Private<br>Pri | I a define to and a to at a definition of a definition of a de                                                                                                    |                         | Click Use to                                                                          |
|                                                                                                    |                                                                                                    |                         | Click Use to<br>transfer the                                                          |
|                                                                                                    | I ALL defenses transporter (and for all all for all all all for all all all all all all all all all al                                                                                                    |                         | Click Use to<br>transfer the<br>details to the                                        |
|                                                                                                    | Like formation transfer and the difficult of and the difficult of the difficult of the diff                                                                                                    |                         | Click Use to<br>transfer the<br>details to the                                        |
| A Constraint of the second second sec                                                                                                    | A second and a second second s                                                                                                    |                         | Click Use to<br>transfer the<br>details to the<br>application forn                    |
| And And And And And And And And And And                                                                                                    | I a defense sovelge eige to de chair i allouer<br>e lans<br>weise<br>sovel<br>sovel |                         | Click Use to<br>transfer the<br>details to the<br>application form                    |
| A diama diama<br>diama diama diama diama diama diama diama diama diama diama diama diama diama diama diama diama diama diama diama diama diama diama diama diama diama diama diama diama diama diama diama diama diama diama diama diama diama diama diama d                                                                                                    | All defenses transmiss and the defense of and the defense of and the d                                                                                                    |                         | Click Use to<br>transfer the<br>details to the<br>application form<br>after verifying |

iii. Step 3: Makers can input or amend data as shown on the screen and then click Sumbit

| Destant                                                                                                    | BIT Internet State | Party and the second second second second second | diana farmana a            |
|----------------------------------------------------------------------------------------------------|--------------------|--------------------------------------------------|----------------------------|
|                                                                                                    | State Street       | Agreement Property Agreement Vignations          | e 1                        |
| Statement of the local division of the local division of the local | name manage        | and the second second                            |                            |
| LC Insume                                                                                                    | and Allowing       | 9 ann                                            | and the Cost of terms      |
|                                                                                                    | Convert Party      | · · Burner · Sam · Dourset & Sone · State · Mar  | treet + Sales mend through |
|                                                                                                    |                    | and the second second                            |                            |
| later from                                                                                                    | C                  | Party No.                                        |                            |
| mirmer.                                                                                                    |                    |                                                  |                            |
| biter file                                                                                                    | deign rand al      | na.e had be an index and a grant and             |                            |
| Continuer below                                                                                                    | d Maniagan         |                                                  |                            |
|                                                                                                    |                    |                                                  |                            |
|                                                                                                    |                    |                                                  |                            |
| 1222101                                                                                                    |                    | Ma Winterstein - Henry                           | 11012101101                |
|                                                                                                    |                    | the start framework is a set of a street of the  |                            |
|                                                                                                    | 1000               | environment + Tapada - News                      |                            |
|                                                                                                    |                    |                                                  |                            |

| and then | click (P                              | end                                                                                                    |                |                                                                                                    |                          | isation S              | elect (Penaing) under (O                                                                                                    | verview |
|----------|---------------------------------------|----------------------------------------------------------------------------------------------------|----------------|----------------------------------------------------------------------------------------------------|--------------------------|------------------------|----------------------------------------------------------------------------------------------------|---------|
|          |                                       | CIIC                                                                                                    | lina           | Auth                                                                                                    | orisa                    | tion                   |                                                                                                    |         |
|          |                                       |                                                                                                    | mig            | Auti                                                                                                    | 101130                   |                        |                                                                                                    |         |
|          |                                       |                                                                                                    |                |                                                                                                    |                          |                        |                                                                                                    |         |
|          |                                       |                                                                                                    |                |                                                                                                    |                          |                        |                                                                                                    |         |
|          |                                       |                                                                                                    |                |                                                                                                    |                          |                        |                                                                                                    |         |
|          |                                       | -                                                                                                    |                |                                                                                                    |                          | CONTRACTOR CONTRACTOR  | to tex plotter group                                                                                                    |         |
|          | word themasoury                       | distant and                                                                                                    | 6.000000       | 1.100 ( to 1.100 ( to | ALC: NAME AND ADDRESS OF | Landstoners of star 18 | Salar - B                                                                                                    |         |
|          | A Design of the local division of the | part , the                                                                                                    | areast a pre-  | own A press                                                                                                    | Present Line             | al-sp-ia               | ER.                                                                                                    |         |
|          | Construction of the                   |                                                                                                    | and the second |                                                                                                    |                          |                        |                                                                                                    |         |
|          | Femiling Aut                          | the Data State                                                                                                    |                |                                                                                                    |                          | Contraction of a       | the stress                                                                                                    |         |
|          | 1. Sec. 1. Sec. 1.                    |                                                                                                    |                |                                                                                                    |                          | a manufacture of a     | Contraction of the second second se |         |
|          | tone i tone pro                       | And other Designation of the local division of the local divisiono | -              | -                                                                                                    | -                        | laster .               |                                                                                                    |         |
|          | A CONTRACTOR                          | 1000                                                                                                    | *              | Drawne.                                                                                                    | 111                      | a grant and            |                                                                                                    |         |
|          | Management of the                     | - AREA                                                                                                    |                | -                                                                                                    |                          | ALL LAND AND A         | The Data Land                                                                                                    |         |
|          | mintres with a                        | 10000                                                                                                    |                | 400                                                                                                    | 100.004.00               |                        | Employed                                                                                                    |         |
|          | 10051010 01110                        |                                                                                                    |                | 400                                                                                                    | 100.00.00                |                        | Durate                                                                                                    |         |
|          | intention man.P                       |                                                                                                    |                | +00                                                                                                    | 100.401.00               |                        | Reduitores                                                                                                    |         |
|          | representation of the data            |                                                                                                    |                | 100                                                                                                    | 140-1212-04              | 1454611110             | Ballet Josef .                                                                                                    |         |
|          | laboration within our                 | 105746                                                                                                    |                | 400                                                                                                    | 100101108                | 1134029993145          | Reduit home                                                                                                    |         |
|          | 38295305 1544-0°                      | 1989/5                                                                                                    |                | 461                                                                                                    | 100.0000                 | PLANDIN'S?             | meditoriano                                                                                                    |         |
|          | mension mapping                       |                                                                                                    |                | -                                                                                                    | 100 101 101              | ARCALCTER IN           | BARDSI Rosent                                                                                                    |         |
|          | interaction at talent                 | 10000                                                                                                    |                | 400                                                                                                    | 100.100                  | - 11                   | Red Der Staaten                                                                                                    |         |
|          | Management of a local                 |                                                                                                    |                | MER                                                                                                    | 100 3(30) 40             | ALC: \$127.945.00      | Bandhow Annual                                                                                                    |         |
|          | several second                        |                                                                                                    |                | -                                                                                                    | 100 1000                 | 10.10                  | Particul Inner                                                                                                    |         |
|          |                                       |                                                                                                    |                |                                                                                                    |                          |                        |                                                                                                    |         |
|          | NUMBER OF TAXABLE                     |                                                                                                    |                | and and                                                                                                    |                          | Part 1                 |                                                                                                    |         |

ii. Step 2: All application details will be displayed upon selection of an application by approvers. Approvers may click Authorise to approve the application, and confirmation page will be shown with all application details. After choosing e-Certificate and entering password, approvers then click Confirm to complete.

| Chargest .            | approx                                                                                                    |                                     |                                                             |
|-----------------------|----------------------------------------------------------------------------------------------------|-------------------------------------|-------------------------------------------------------------|
| freque esteres        | -                                                                                                    |                                     |                                                             |
| The part              | Sector Contractor                                                                                                    |                                     |                                                             |
| Intelliged Chargers   | Personal Statistics of Control of Control of | and patter frager has be brown, and | -                                                           |
| Terris (Tighter)      | "Second and the bound in the                                                                                                    | et Neuel                            |                                                             |
|                       | inglight                                                                                                    |                                     |                                                             |
| Internet Person       | -                                                                                                    | Plane Re.                           | 1234676                                                     |
| ingenteened to        |                                                                                                    |                                     |                                                             |
| upiped for            | 1                                                                                                    |                                     |                                                             |
| Contrased Strend      | Thursday.                                                                                                    |                                     |                                                             |
| -                     |                                                                                                    |                                     |                                                             |
|                       |                                                                                                    |                                     |                                                             |
|                       |                                                                                                    | Be Trissani                         | tank .                                                      |
| ferrari The Action in | things is used to realizing the set                                                                                                    | and the set of the second           | the addy Territor Report in your Application on Application |
|                       |                                                                                                    |                                     |                                                             |
|                       | BAR & ARVINE                                                                                                    | August Street                       |                                                             |
|                       |                                                                                                    |                                     |                                                             |

| states of the second                                                                                                    |                                                                                                    |                                                                                                    |                                  |  |
|----------------------------------------------------------------------------------------------------|----------------------------------------------------------------------------------------------------|----------------------------------------------------------------------------------------------------|----------------------------------|--|
| Annual Contact                                                                                                    | Paper And to Change I wanted                                                                                                    | where the part is not the terminal and in the second second | *                                |  |
| freed listed                                                                                                    | Annual scores for freesed, actual to                                                                                                    | t al                                                                                                    |                                  |  |
| And in case of Females, Spinster, Spinster, Sp | PRODUCT OF A DESCRIPTION OF A DESCRIPTION OF A DESCRIPTIO |                                                                                                    |                                  |  |
| Contact Processo                                                                                                    | -                                                                                                    | Property and                                                                                                    | LOWRY                            |  |
| Structured.                                                                                                    |                                                                                                    |                                                                                                    |                                  |  |
| opinal file                                                                                                    | 1                                                                                                    |                                                                                                    |                                  |  |
| Listener biertal                                                                                                    | Managet                                                                                                    |                                                                                                    |                                  |  |
| RENNI .                                                                                                    |                                                                                                    |                                                                                                    |                                  |  |
| American                                                                                                    |                                                                                                    |                                                                                                    |                                  |  |
| Address of the owner, where the owner, where the owner, w |                                                                                                    |                                                                                                    |                                  |  |
| nationet.                                                                                                    | unament .                                                                                                    |                                                                                                    |                                  |  |
| and so the                                                                                                    |                                                                                                    | house -                                                                                                    |                                  |  |
| a feet fractioned                                                                                                    |                                                                                                    |                                                                                                    |                                  |  |
| the step is not in                                                                                                    | Append of the physics on the state of the                                                                                                    | the local day in case of the local day                                                                                                    | and disal owner weather we want  |  |
| THE R. LOUISING                                                                                                    | of to call the Record Tarlor and Lond                                                                                                    | fore as lead to all stated for they t                                                                                                    | new or, fact the site departure. |  |
|                                                                                                    | Berl B. Committee                                                                                                    |                                                                                                    |                                  |  |
|                                                                                                    |                                                                                                    |                                                                                                    |                                  |  |

### **G** Function Keys

### i. Search Key $\mathbf{Q}$

Makers may search for and use the counterparty details and clauses in the database via Search Key  ${\bf Q}$  .

| Treasure of succession | and Athenned           |                                               |          |
|------------------------|------------------------|-----------------------------------------------|----------|
| LC Insuance            |                        | Canada and a tor                              | En theme |
| Participant in         | Hard Parent & Brand 1  | Task i Deserve Flore a San e derevel i Dateau | 1        |
| -                      | e en la companya de la |                                               |          |
| Name & Address         |                        | <i>A</i> .                                    |          |
| inti.                  |                        | ۹                                             |          |
|                        |                        |                                               |          |

Makers can search for the counterparty details via Search Key Q in the database

|              | liter   Second   Dennis   Units   Second   Dennis | 4           |
|--------------|---------------------------------------------------|-------------|
| Counterparts | and Elevand                                       | Eine Grinne |
|              | -                                                 |             |
| -            |                                                   |             |

Use the counterparty – details in the database

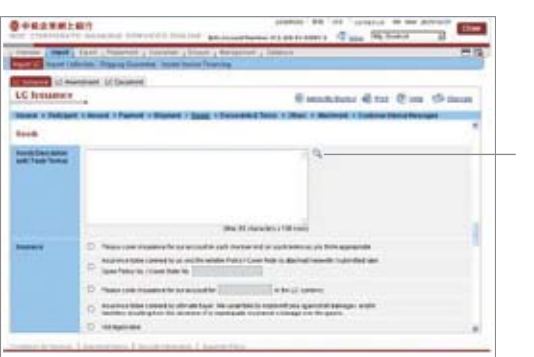

Makers can search for clauses in the database via Search Key Q

| And In case of the | Fast _ Reacted _ Levelse _ Dian's Becaring _ Dianes |                  |    |
|--------------------|-----------------------------------------------------|------------------|----|
| Courses in su      | and and UC Designed                                 |                  |    |
| Charates .         |                                                     | Con Stan         |    |
| -                  | Recepted limit                                      |                  |    |
| -                  |                                                     |                  |    |
| -                  |                                                     |                  |    |
|                    |                                                     | Use the clau     | se |
|                    | and the business of the state                       | in the sheets in |    |

34

### ii. Store

Makers may temporarily store the incomplete application. The application will be

| tored in Overvie | ew) > (Pending) > (Stored/Returned).                                                                                                    |           |
|------------------|----------------------------------------------------------------------------------------------------|-----------|
|                  |                                                                                                    |           |
|                  | annes (Med) fann j hennes j hennes (Med) (Med) (   |           |
|                  | LC Internet (Character) (Character)<br>LC Internet - Constant (Character) (Character) (Chara |           |
|                  | Appendix                                                                                                    | Mala      |
|                  | Anime capacity and a feed of the sector secondary free.                                                                                                    | Wakers    |
|                  | Turtised Decision                                                                                                    | tempo     |
|                  | 84 17 Jacob 194                                                                                                    | the inc   |
|                  | Frend The last straining a well by these lasts and a site of all of a straining of the straining of the stra   | _ applica |
|                  | Research States   Researchers   Researchers   Researchers                                                                                                    | been c    |

nay ily store nplete on not yet npleted

| the local division of  | and Annual Property in which the |            | . 1         |                |                  |                     |
|------------------------|----------------------------------|------------|-------------|----------------|------------------|---------------------|
|                        | Marriel Concession               | 2 Januari  |             |                |                  |                     |
| Distant / Rotan        | mul .                            |            |             |                | Canada and Alto  | ding these          |
|                        | ist is                           |            |             |                |                  | 1.001               |
| Later .                | Bent.                            | 1000       | Taburd In   | incast.        | Sachart .        | Test .              |
| 20201210-110101        | Bent                             | LADADE     |             | HO LINE        | TH ACCOUNT #     | the science         |
|                        | -                                | -0.00      | Loopen 1    | 100112-0008    | And Address Inc. | BARRIEL MARKING     |
| 30768-008-1747-04      | See.                             | 140407     |             | 1000000        | SAAAAAAAAA       | Boll, Tax Dopped    |
| 362911011111111        | interest.                        | Laures     | Longer La . | Per countrale  | INCOMENT.        | BinDathing          |
| 303512011120-00        | immed.                           | 100448     | UNDER!      | 1000-02104     | -                | from Juan Indonesia |
| shipled pain table al. | -                                | LAUNCE     | Links       | 1842-00108     | 494              | Tannautr            |
|                        | (manual)                         | Looping    |             | web talance    | Maccoula-        | No. of America      |
| 20101-011-0110-01      | Annes 1                          | 1.40946    | Lame        | 4,0108         | Trees            | essioned.           |
| ALTER 101 1048-00      | telenaj .                        | 1.41994    | 1.00000     |                | 2404110          | the of second       |
| 30301-001-1040-00      | Annal .                          | LAUNCE .   | Loging      | 310.00.00      | analia .         | tauliness.          |
| Access visiting        | manes .                          | 10000      | 1-MARKED    | 1001000        | BORGE .          | total dosman        |
| 20201-201 1008-00      | inner 1                          | Learning   | Lawrence    | 10011-00       | TRENU .          | TALL INVITE         |
| 2012/01/01 10:00:40    | laterati                         | 1,40804    | Logithe     |                | HORY CARDING     | DEAL STREET         |
|                        | <b>Manual</b>                    | Leaver     | Longing     | Prototox       | addet carbonal   | 6412,000            |
| 20101-001-1038-00      | -                                | Learning . | - manine    | source in sec. | unut .           | addinated           |
| Including to take with | Basel                            | Langely .  |             | Add add owned. | Hield            | Sector Parent       |

The application will be stored in (Overview > (Pending)> Stored/Returned

#### iii.Upload

When makers click Upload , the screen will be switched to an upload page in which makers click Browse to select a file to be uploaded. Upon completion of file upload, makers can click Submit and application screen will appear again.

| COMPAREMENT ADDRESS DESCRIPTION OF ADDRESS OF ADDRESS O |              |
|----------------------------------------------------------------------------------------------------|--------------|
| an anna a State a State a Stat |              |
| LC Internet (Cheven)                                                                                                    |              |
| New of Challenge Control of Degree of Degree Challenge Control Degree Control Degree Control Deg |              |
| Management (1999) (1999) (1999 | Makers click |
| Laster Securit Records                                                                                                    | Upload       |
| Min Sprankers Law.                                                                                                    |              |
|                                                                                                    |              |

| CONSTRACTOR AND DESCRIPTION OF                                                                                                    | The second second secon |
|----------------------------------------------------------------------------------------------------|----------------------------------------------------------------------------------------------------|
| Transfer ( Bard ) Tand ) Statement   Danieller                                                                                                    | Basel ( Antegenet ) Televis                                                                                                    |
| Courses in manhane (in Departed                                                                                                    |                                                                                                    |
| LC Instantes                                                                                                    |                                                                                                    |
| and the second second se |                                                                                                    |
|                                                                                                    | and a second second sec |
|                                                                                                    |                                                                                                    |
| • 5,444. ( ) ( )                                                                                                    |                                                                                                    |
| A Rates Course                                                                                                    |                                                                                                    |
| These lights                                                                                                    | a Laudidan                                                                                                    |
| These Concerns                                                                                                    | A.T. HaveNit/Ter                                                                                                    |
| NAME OF THE OWNER                                                                                                    | a T executive                                                                                                    |
| anna aine Theatras I ann ann                                                                                                    | di Laboritation                                                                                                    |
| Allens Carella                                                                                                    | A Tabalizati                                                                                                    |
| PLANE INFO                                                                                                    | a Taxatirtar                                                                                                    |
| Charles Construction                                                                                                    | di L'anglicitati                                                                                                    |
| Charge Street                                                                                                    | a, T descriptes                                                                                                    |

Makers click Browse to select a file to be uploaded. Upon completion, please click Submit and the application screen will appear again.

### **Trade Services**

\$||€||%|

### **Enquiry of Real-time Transaction Records & Application Status**

### Enquiry of Real-time Transaction Records

- i. After selecting Outstanding Records) under Enquiry, users can access transaction details according to a prescribed criteria, including category, type, LC number, transaction reference, balance, maturity/expiry date or counterparty.
- **ii.** When users input searching criteria and click (Search), the latest transaction details will then be displayed.

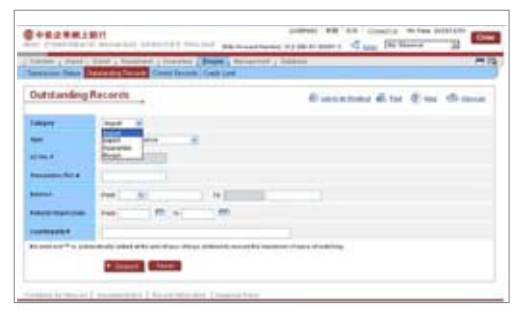

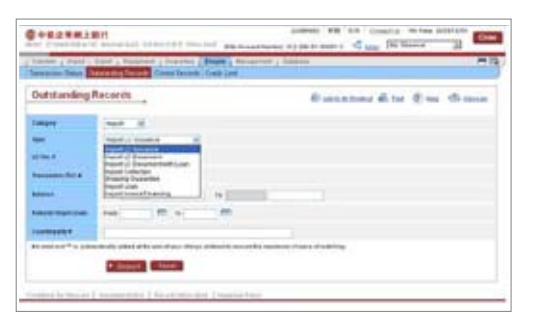

### <sup>3</sup> Enquiry of Application Status

i. Users can select (Inbox) under (Overview) to access the application status.

| Franker, S | e , dopin , Househow , free<br>No Across Dimitia | erer a litera a Prostre | r , 34440           |                                                                                                    |
|------------|--------------------------------------------------|-------------------------|---------------------|----------------------------------------------------------------------------------------------------|
| hiber      |                                                  |                         | @ second d          | ine Con Channe                                                                                                    |
| -          |                                                  | Langer (All             | H D Local D Post    | See.                                                                                                    |
| Later -    | Security In                                      | Distance                | See                 | Income lat.                                                                                                    |
| 10.004.004 | INCOMENTARY AND INCOMENTARY                      | Auto Companies          | therein 1.2 secures | 20120640411                                                                                                    |
| ADDED IN   | LOROSERIES.                                      | mail formalised         | Ing it for and      | 100.05.000.0                                                                                                    |
| 8294208    | moniformations.21                                | Avel Completer          | Banitus meré        | arts released                                                                                                    |
| anite int  | ALL DECEMBER OF ALL OF                           | National Sector         | Reached Second      | ALL COMPANY OF COMPANY                                                                                                    |
| 20101-001  | Material Statements                              | Nei Inninet             | traci invasia       | and the second second                                                                                                    |
| ades int   | BURGHIDEG                                        | mail classifies         | Bantha ment         | <b>DECIMINAN</b>                                                                                                    |
| 141101     | <b>PORCHARGE</b>                                 | And introduced          | Barde (2 mart)      | 100,000,000,000,000                                                                                                    |
| and the    | NAME AND ADDRESS OF                              | And Completes           | Reinfold annual     | Designment of                                                                                                    |
| adres and  | <b>BORDENIZMO</b>                                | mail terretained        | Ban Due mend        | 201220810000                                                                                                    |
| 101101     | VOCTOR PROFESSION                                | Avail Contended:        | thereplay           | 2012/2018/2019/01/2                                                                                                    |
| ALC: 1 1 1 | Bull and the second                              | Appl Instantion         | distance scenes.    | 1012060000                                                                                                    |
| aper let   | Room management                                  | No Contraction          | trains for          | and an an an an an an an an an an an an an                                                                                                    |
| actes idea | BLIDLEBELDHAL                                    | And increased           | Baseling Dogens     | 1011208-00012                                                                                                    |
| 2011110    | ALCOHOLD NO.                                     | real locations          | Berteld week        | 101.100.0005                                                                                                    |
|            |                                                  | these formations        | the of second       | Addition of the local division of the local division of the local |
| 31242400   | BARRING COMPANY                                  | April Provide           | Manda LJ Investo    | per passant i                                                                                                    |

**ii.** Users may also select **Transaction Status** under **Enquiry** and then access the application status according to a prescribed criteria, including status, category, type, maker or application number.

| States of States | And Stand Construct Super in                                                                                                    | Carrier / Indiana | -      |
|------------------|----------------------------------------------------------------------------------------------------|-------------------|--------|
| Transaction      | Status                                                                                                    | Business dite 2 m | ch man |
|                  | Af shortward at a second second secon |                   |        |
|                  | + Second Connect                                                                                                    |                   |        |

| and the second second | And a ring from the local factor of the                                     | error / bases       | -      |
|-----------------------|-----------------------------------------------------------------------------|---------------------|--------|
| Transaction           | Status                                                                      | Business ditte @ to | di mun |
|                       | d dominal B<br>Participanti<br>Participanti<br>Participanti<br>Participanti |                     |        |

| and the local           | And writing Terrants Conserver Frank Control over | erter / bisso        |
|-------------------------|---------------------------------------------------|----------------------|
| Tramacia                | n Status                                          | Bunnner fibr Em Gaus |
|                         | of designed                                       |                      |
|                         | 1998 B                                            |                      |
| -                       | Interfact Research Bill                           |                      |
| adami 1                 | Party of Party and                                |                      |
| Automation Intelligence | Pagett (2 Decement)                               |                      |

| server a read a lar  | and the later of the later of t | Name a Recognition of Stations |           |
|----------------------|----------------------------------------------------------------------------------------------------|--------------------------------|-----------|
| Transaction Sta      |                                                                                                    | Constant di tor di             | tim three |
| -                    |                                                                                                    |                                |           |
| -                    | 0.04                                                                                                    |                                |           |
|                      | Carry areast in                                                                                                    |                                |           |
| -                    | 00021                                                                                                    |                                |           |
| and the second state | age g                                                                                                    |                                |           |
|                      | ALL A                                                                                                    |                                |           |

| Co. C. Smarth                                                                                   | ALL BARANCE                                                                                                    |                                                                                                    | Calculation of the                                                                                                    | arrest of the P                                                                         | a Data 2                                                                                                    |
|-------------------------------------------------------------------------------------------------|----------------------------------------------------------------------------------------------------|----------------------------------------------------------------------------------------------------|----------------------------------------------------------------------------------------------------|-----------------------------------------------------------------------------------------|----------------------------------------------------------------------------------------------------|
| 10000 1 20                                                                                      | of a dustry of these                                                                                                    | and I sugare [ Bank"                                                                                                    | Boards ( ) been                                                                                                    |                                                                                         |                                                                                                    |
| -                                                                                               | Concerned with                                                                                                    | PR. CHARTER DV F 21                                                                                                    |                                                                                                    |                                                                                         |                                                                                                    |
| fixeenti                                                                                        | on Blates                                                                                                    |                                                                                                    |                                                                                                    | -                                                                                       | tet Cine thinne                                                                                                    |
| and in                                                                                          | (install                                                                                                    | other titles al                                                                                                    |                                                                                                    |                                                                                         |                                                                                                    |
| -                                                                                               | 14                                                                                                    |                                                                                                    |                                                                                                    |                                                                                         |                                                                                                    |
| Tan                                                                                             |                                                                                                    |                                                                                                    |                                                                                                    |                                                                                         |                                                                                                    |
| -                                                                                               | -                                                                                                    |                                                                                                    |                                                                                                    |                                                                                         |                                                                                                    |
| -                                                                                               | -                                                                                                    |                                                                                                    |                                                                                                    |                                                                                         |                                                                                                    |
|                                                                                                 |                                                                                                    | 1977 - 1977 - 1977 - 1977 - 1977 - 1977 - 1977 - 1977 - 1977 - 1977 - 1977 - 1977 - 1977 - 1977 - 1977 - 1977 -                                                                                                    |                                                                                                    |                                                                                         |                                                                                                    |
|                                                                                                 | · Dear                                                                                                    | C. Bread                                                                                                    |                                                                                                    |                                                                                         |                                                                                                    |
| -                                                                                               | tere bard internets                                                                                                    | in farmerics of the market dis-                                                                                                    |                                                                                                    |                                                                                         |                                                                                                    |
|                                                                                                 | and the second second se                                                                                                    | Pres.                                                                                                    | and a second second sec |                                                                                         | Name of Street of Street o |
| 101                                                                                             |                                                                                                    | and the second second se |                                                                                                    |                                                                                         |                                                                                                    |
| ander<br>Surmer der                                                                             | Column                                                                                                    | Wardpold Industry                                                                                                    |                                                                                                    | 149 (2018)                                                                              | Manufacture of                                                                                                    |
| ander<br>Darmen der                                                                             | Contention                                                                                                    | Harder, Travers<br>Heading, Travers                                                                                                    | 1000                                                                                                    | 100-020                                                                                 | All Conceptions of                                                                                                    |
| 2000<br>2000<br>2000<br>2000<br>2000<br>2000<br>2000<br>200                                     | Columna<br>Columna<br>Columna                                                                                                    | Hardbool Stockers<br>Manufacture<br>Basis Trace Street                                                                                                    | 10070<br>1005.0<br>1005.7                                                                                                    | VECON<br>NUMBER<br>OF COMP                                                              | Activation of the local division of the local division of the loca |
| langer<br>Donard (son<br>Donard (son<br>Donard (son<br>Donard (son                              |                                                                                                    | Hardy LT Studies<br>regul Insures<br>data Sure Second<br>data Sure Sures                                                                                                    | -0079<br>-008.0<br>-008.7<br>-008.7                                                                                                    | USE COMP<br>BUT FLORIDE<br>HER LODIES                                                   | Mathamatical<br>Accession<br>Inclusions<br>Accessions                                                                                                    |
| Eller<br>Eller (m.<br>Eller (m.<br>Eller (m.                                                    |                                                                                                    | Hardy Charles<br>March Charles<br>March Charles<br>March Charles<br>March Charles<br>March Charles                                                                                                    | 0000<br>0080<br>0080<br>0080<br>0080<br>0080                                                                                                    |                                                                                         | Markananan<br>Arabanan<br>Kabupatén<br>Kabupatén                                                                                                    |
| ander<br>Dennis den<br>Dennis den<br>Dennis den<br>Dennis den<br>Dennis den                     | Company<br>Company<br>Compan | Hardfyl, Chadrol<br>Hydr Dagwer<br>Antol Hardward<br>Hard San Hardward<br>Hard Carl Hardward<br>Hard Carl Hardward<br>Hard San Hardward                                                                                                    | 0000<br>0000<br>0007<br>0007<br>0007<br>0007                                                                                                    | 100 0.00<br>8.0 4.0000<br>400 0.0000<br>400 0.0000<br>400 0.0000<br>400 0.0000          |                                                                                                    |
| ander ander<br>States and<br>States and<br>States and<br>States and<br>States and<br>States and |                                                                                                    | Rente Character<br>March Carlos<br>Anno Carlos<br>Anno Carlos<br>Anno Carlos<br>Anno Carlos<br>Anno Carlos<br>Anno Carlos<br>Anno Carlos<br>Anno Carlos<br>Anno Carlos<br>Anno Carlos                                                                                                    | 00000<br>00000<br>00007<br>00007<br>00007<br>00007                                                                                                    | 100 000<br>8.0 4000<br>400 000<br>00 4000<br>00 4000<br>00 4000<br>00 40000<br>00 40000 |                                                                                                    |

Search results

To apply for the CBS Online Investment Function, you may visit any of our branches or commercial centres (relevant investment account must have already been opened) and submit the completed "Application/Amendment Form for Investment Function under BOC Corporate Banking Services Online" and authorize designated Investment Function User(s) to access our online investment services.

### Note:

- 1. The above service only applies to the CBS Online Investment Function Users authorized by your company.
- 2.Only one CBS Online Investment Function User is allowed to conduct investment transactions during the same time span.
- 3. There is no upper limit of the investment amount.
- 4.Opening of investment account cannot be processed via CBS Online. The relevant investment account must have already been opened.
- 5.Your company's authorized representative is required to complete the "Questionnaire on Investment Preference"\* on a regular basis at your account-opening branch.
- 6. If the risk rating of the investment services/products selected by your company is higher than your risk tolerance level, the relevant transaction will be rejected by our system accordingly.
- 7.To add or change the authorized CBS Online Investment Function Users, please complete and submit the "Application/Amendment Form for Investment Function under BOC Corporate Banking Service Online" and we will process your instructions accordingly.
- 8.CBS Online Investment Function is not applicable for cash management customers.
- \* For details of "Questionnaire on Investment Preference", please refer to page 18.

#### **Risk Disclosure**

Investments involve risks. Before making any investment decision, you should carefully read the relevant offering documents including (in particular) the risk disclosure statement, and make sure you understand the nature of and the risks involved in the investment.

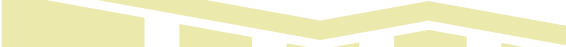

### Access to investment services

Step 1: Login to CBS Online

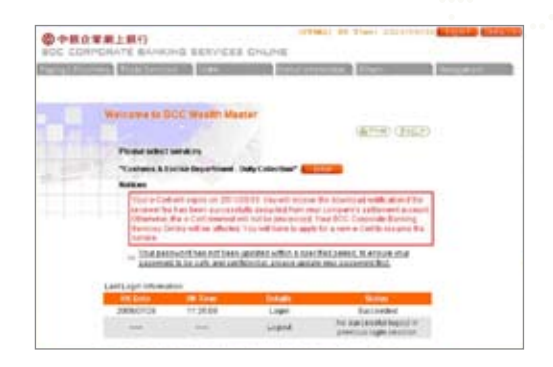

Step 2: After login, please select Investment under Others (only applies to authorised CBS Online Investment Function Users) and then enter your e-Cert. password.

| PROTAL BANKING SORV                                   | CER CALINE                                                                                                    | - Desire in the second second                                                                                                    |
|-------------------------------------------------------|----------------------------------------------------------------------------------------------------|----------------------------------------------------------------------------------------------------|
| Contraction ( Description of the second               | Contraction in the local division in the local division in the loc | March 1997                                                                                                    |
| age                                                   | Supervised States of States                                                                                                    | and the second second sec |
|                                                       |                                                                                                    |                                                                                                    |
| * then delawy ("well)                                 |                                                                                                    | (REED CERE)                                                                                                    |
| the addressed                                         |                                                                                                    |                                                                                                    |
| E-Call Faceword?                                      |                                                                                                    |                                                                                                    |
|                                                       |                                                                                                    |                                                                                                    |
| Chip one used from the electric Last United Access    | the eleverna access the Call Calute Ine                                                                                                    |                                                                                                    |
| link one uper from the same Link online ecolor        | ntos elovectos aluesa tre Call Linuxa (re                                                                                                    |                                                                                                    |
| Unit the aser for the same Lat, times account         | the eleveral actes the call case the                                                                                                    |                                                                                                    |
| unių prie galer fitolo bie game (Lati; prierie ecolog | ntal esteventa ester en cals contre he                                                                                                    |                                                                                                    |

Step 3: Main page of investment services

| wered   here   |                      |           |      |              | 13        |
|----------------|----------------------|-----------|------|--------------|-----------|
|                |                      |           |      |              | las Heren |
| IN Mar Select  |                      |           |      |              |           |
| Market Transme | -                    | 199(3)    | MOD  | 18.95        | 10116.25  |
|                | 840<br>840           | 011       | 100  | 6.00<br>8.00 | 1.8       |
| Berrinsdor, ed | farried densities in | 1910.981  |      |              | 5001.00   |
| Terrirador at  | Lorent Direction in  | 13 10 441 | 2012 |              | 51851,0   |

### **Transaction process**

In order for you to fully experience the advantages of CBS Online Investment Function, we now take securities trading as an example to demonstrate its hassle-free transaction process.

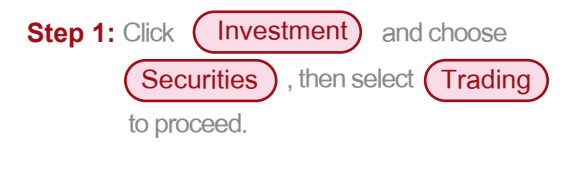

| Designed States      | ŝ |                      |             |       |       | 13               |
|----------------------|---|----------------------|-------------|-------|-------|------------------|
| December 1           |   | 7484                 |             |       |       | ters interaction |
| Parente .            | , | Autorizer Talena     |             |       | _     |                  |
| Paris and            | ٠ | LISSOCHMENSING.      |             |       |       |                  |
| Deck Loked Doposit   | ٠ | Accustomer:          | -           | -     |       |                  |
| Premared sound haven |   | Terrationers         | 4.00        | 0.40  | 0.00  | 4.04             |
| Burnet rises Descel  |   | Berning Carrigs Park | £30<br>131% | 0.10  | 3.075 | 6.00             |
| Builden Deniel       | ٠ | Discourse and the    | at CL       | 10000 |       | JUNEOPP          |
| Deri Scuttes         | ٠ | Marries .            |             |       |       |                  |
| APR REPAIRS          |   | Prog Karl            |             |       |       |                  |

Step 2: Enter your instruction on the trading page, then key-in the Stock Code, Order Quantity and Order Price before clicking (Submit).

|               | Formit Paulier Funder Paulier Descent Descent Descent Descent Descent Descent Descent Descent Securities Approxi |  |
|---------------|----------------------------------------------------------------------------------------------------|--|
| Antel Antel   | United State Accel Terration Rolly State Diserve Pase<br>Date Dates Roll Read Lange States Ref                   |  |
| Trading       | Canadiana de tar Olas Bana                                                                                       |  |
| Arriant       | Security Access 21342542542454 - Auditor Institut Arout                                                          |  |
| Radial        | City Die Cheverman                                                                                               |  |
| Root Cale     | Constant                                                                                                    |  |
| inder Duerden | Provide relevant of Labor Stores                                                                                 |  |
| tran from     | Incolory Debation, Aminoches                                                                                     |  |
| Intel Taxa    | Deterior Industry (Int.                                                                                          |  |

Step 3: Please verify all details on the page, and then click Confirm.

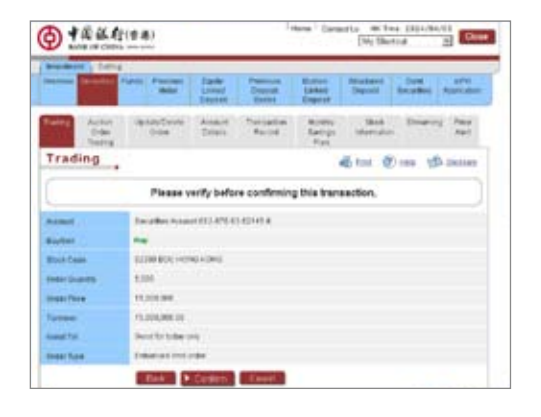

Step 4: Upon acceptance of your instruction, the page will display the Order Number for your future reference.

| D +844                                                                                                    | (2.4)                                                                                                    |                      | 14                           | urie Com             | No Sector Discours                               |
|----------------------------------------------------------------------------------------------------|----------------------------------------------------------------------------------------------------|----------------------|------------------------------|----------------------|--------------------------------------------------|
|                                                                                                    | and in the second                                                                                                    | Link<br>Link<br>Link | Pressults<br>Depetit<br>Deme | Long to              | Transmi 2108 sife<br>Descrit Beruffers Agenterer |
| Antes Antes                                                                                                    | lasseboxie<br>Oder                                                                                                    | Aurorit<br>Details   | Particle                     | Roda<br>Sabat<br>Pat | Deal Dealering New Adult                         |
| Trading                                                                                                    |                                                                                                    |                      |                              |                      | Sen Gins 38 mun                                  |
| Rampel .                                                                                                    | Decartes Admin                                                                                                    | 11475434             | UNH4                         |                      |                                                  |
| Record                                                                                                    | Decarbes Assured                                                                                                    | -                    | 21154                        |                      |                                                  |
| Product                                                                                                    | the state                                                                                                    |                      |                              |                      |                                                  |
| Stock Coles                                                                                                    | 32306 8000 4040                                                                                                    | 1000                 |                              |                      |                                                  |
| Table Coardin                                                                                                    | 8,004                                                                                                    |                      |                              |                      |                                                  |
|                                                                                                    |                                                                                                    |                      |                              |                      |                                                  |
| Chemil Frank                                                                                                    | 10,000,000                                                                                                    |                      |                              |                      |                                                  |
| Cuest Pase<br>Turneer                                                                                               | PLICE AND A                                                                                                    |                      |                              |                      |                                                  |
| Call Front<br>Tarranae<br>Nationae Charger                                                                          | PERMIT                                                                                                    |                      | 0.1110.00                    | www.ti               |                                                  |
| Casto Penne<br>Turtosan<br>Noblico a Chargero<br>Tuto Arconari                                                      | PLICE CELL<br>PLICE CELL<br>PLICE CELL | 199 fee 71 1         | 0.753(6.96)                  | icture t (           |                                                  |
| Casto Pean<br>Turnear<br>Robberor Chargest<br>Tubb Annual<br>Tubb Annual                                            | HUDBLARD<br>PROBABILITS<br>FOR PARTY DESCRIPTION<br>PROBABILITS<br>Should be table low                                                                                                    | nge føre yn r        | et filling me                | uture (              |                                                  |
| Cessi Free<br>Turssee<br>Roblers Charges<br>Toto Anneel<br>Inst To<br>Inst To<br>Inst To                            | H 200 GEV<br>PC206,401 00<br>F15,700 00 (Berner<br>PC216,702 00<br>Secol for bodier pro-<br>tamentant cont cont<br>tamentant cont cont                                                                                                    |                      | 40 MUNINE 1864               | (talet)              |                                                  |
| Constitutes<br>Totalises<br>Applices Charges<br>Total Assessed<br>Total Till<br>Totale Total<br>Secto Data & Terrer | FLOWERS<br>PLONATED<br>PLONATED<br>FLOW, NEI Deven<br>PLONA, NEI DE<br>Sector For Solar Loss<br>Emanted Loss And Loss                                                                                                    |                      | 60 17.0(e mə                 | (hanet )             |                                                  |

Step 5: You can conveniently access your recent securities trading records under (Transaction Record) section.

|                                                                                                    | Concession in which the                   | Panda Penda                                                                                                    | and Male ( Party Lynn                                                                                                    | ad Depend         | Pressue 2                                                                                                    | Support Darises                                           | Baller ( Sta                                                | Copert, Decision  | Depres       |
|----------------------------------------------------------------------------------------------------|-------------------------------------------|----------------------------------------------------------------------------------------------------|----------------------------------------------------------------------------------------------------|-------------------|----------------------------------------------------------------------------------------------------|-----------------------------------------------------------|-------------------------------------------------------------|-------------------|--------------|
| Tran                                                                                                    | sactio                                    | n Reco                                                                                                    | rd                                                                                                    | Archert Del       | in the                                                                                                    | a bas fina ant                                            | mode Sal                                                    | gifut Boardo      | ian o        |
| Acres 1                                                                                                    |                                           | Security.                                                                                                    | None11241545                                                                                                    | C2145.8 -         |                                                                                                    |                                                           |                                                             |                   |              |
| Enter (Freedorg 1)<br>Freider Menterer                                                                                                    |                                           | (Testing Test Torse<br>At                                                                                                    |                                                                                                    |                   |                                                                                                    | 74                                                        | Aurente -                                                   |                   |              |
|                                                                                                    |                                           |                                                                                                    | an l                                                                                                    |                   |                                                                                                    |                                                           |                                                             |                   |              |
| 110100                                                                                                    | tion Rec                                  | and spinlars                                                                                                    | Ballins                                                                                                    | held              | 0.00                                                                                                    | Ormiting.                                                 | Sent'                                                       | Contraction       |              |
| Transaction of the local division of the local division of the loc | tion Rea                                  | and<br>Distantian<br>Efforts<br>Distantian<br>Internation                                                                                                    | Rad Jonis<br>Name<br>2008<br>2010 00 000                                                                                                    | nated<br>No       | Come<br>Dometica<br>Land                                                                                                    | Cross-Ence<br>15.5412 /Aut                                | Sima".<br>Processory                                        | Contract loads    |              |
| inner                                                                                                    | Creat<br>Creat                            | erd<br>Descare<br>Descare<br>Descare<br>Station<br>Station<br>Station                                                                                                    | Radi Karlei<br>Noter<br>State<br>State | 1.111<br>1.1      | Come<br>Description<br>(, data<br>with                                                                                                    | Come Tona<br>I Long Ann<br>Bill Toni                      | SHAP                                                        | Contract local    | 8 25 25      |
| inite<br>Inite                                                                                                    | Caul<br>Caul<br>Caul                      | erel<br>Debulari<br>Lines-<br>Disabatis<br>Tablatis<br>Disabatis<br>Disabatis<br>Disabatis<br>Disabatis                                                                                                    | Real Votes<br>Terms<br>COM<br>BOC HOUSE HOUSE<br>HOUSE HOLDHOUSE<br>BOC HOLDHOUSE<br>BOC HOLDHOUSE                                                                                                    | Autor<br>An<br>An | Com<br>Interfe<br>(JM<br>400<br>400                                                                                                    | Come Tana<br>1 Lanc Ann<br>1 Lanc Ann<br>1 Lanc Ann       | SBMA <sup>4</sup><br>Processing<br>Processing               | . Common to a min | 22 52 52 8   |
| Transa<br>Linisk<br>Linisk<br>Linisk                                                                                                    | Canal<br>Canal<br>Canal<br>Canal<br>Canal | Non-Case<br>Andre Case<br>Andre Case<br>An | Back Control           Back Control           Back Control           Back Control           Back Control           Back Control           Back Control           Back Control           Back Control           Back Control           Back Control           Back Control                                                                                                    | 1 1 1 1 1         | Canal<br>Canal<br>Canal | Come fine<br>15.500 / Ann<br>16.000 / Ann<br>16.000 / Ann | SBBS <sup>1</sup><br>Processing<br>Processing<br>Processing | Collect Last      | a 23 23 42 a |

### Note:

- 1. The Primary user as your company's representative is required to complete the "Questionnaire on Investment Preference" on a regular basis at your account-opening branch.
- 2. If the risk rating of the investment services/products selected by your company is higher than your risk tolerance level, the relevant transaction will be rejected by our system accordingly.

### Actions related to "Questionnaire on Investment Preference" are as follows:

|   | Status                                                                                                   | Action                                                                                                    |
|---|----------------------------------------------------------------------------------------------------|----------------------------------------------------------------------------------------------------|
| 1 | "Questionnaire on Investment<br>Preference" will expire                                                  | Notice will be sent to customers but<br>customers can still conduct investment<br>transactions via internet. |
| 2 | "Questionnaire on Investment<br>Preference" has expired                                                  | Notice will be sent to customers and all investment transactions via internet will be rejected.              |
| 3 | Results of "Questionnaire on<br>Investment Preference" is not in line<br>with risk rating of the product | Transactions rejected                                                                                        |
| 4 | "Questionnaire on Investment<br>Preference" has not been completed                                       | Transactions rejected                                                                                        |

13)

### **Daily Supervision**

### **Daily Supervision**

CBS Online comes with a daily supervision service to let the primary user oversee and check the account activities. Each user can check his/her own transaction history\*. Primary user may also authorize delegate users to access other users' transaction records.

Daily supervision covers the followings:

- · Enquiry of transaction status
- Accesss to authorized pending transactions
- · Enquiry of incoming / outgoing messages
- · Enquiry of the holder's account details
- Enquiry of user setup status

In addition, every time you conduct an investment transaction through CBS Online, an account advice will be issued by post on the next following working day, setting out details of all the transactions conducted through CBS Online that day and the relevant results. You will therefore receive the latest information of your account and transactions.

\*As investment transaction is shown on the main page, the primary user must also be a CBS Online Investment Function User in order to monitor the investment transactions.

### **Transaction Hours**

### \$€%

The service hours of various transactions available on CBS Online differ. For details, please refer to "Help" of CBS Online. In the event that severe weather conditions (such as a typhoon or black rainstorm signal is in force) affecting the Bank's actual business hours, the service hours of CBS Online may also be adjusted accordingly. In addition, the Bank reserves the right to modify its business hours as needed without prior notice.

#### Transactions conducted after the cut-off time

These transactions will not be conducted instantly. However, users are allowed to pre-register pending transactions for the followings:

#### **1** Transfer (Participating Bank Transfer / Multi – Account Transfer)

You have to select the effective date (subject to a maximum of 50 days), and your instruction will be processed on the designated date.

#### **2** Remittance Application

For those applications submitted after the cut-off time, the following message will be marked in red to remind the user:

"Your application will be processed on the next working day."

### **Important Notice**

#### **Information Retainment**

For transactions conducted via CBS Online, the relevant details will be retained for a certain period of time. As such, you can access the relevant information within this period.

- Successful Transaction Information will be retained for 2 working days (including the transaction date)
- Statement Information Transaction details of your account will be retained for a certain period of time (excluding the date of request)
- Viewed E-mails Viewed emails will be retained for 3 working days (including the day of viewing this email). For e-mails that have not been read, they will be retained for 1 year.
- Pending Authorization Transaction will be automatically cancelled if no authorization is received after 7 working days (including the transaction date)
- Auto-proceed Transaction Information will be retained for 2 working days (including the transaction date) after being rejected.

#### Character/Symbols

Generally speaking, CBS Online only accepts the following characters / symbols:

ABCDEFGHIJKLMNOPQRSTUVWXYZ 0123456789 @#\$%!&\*() +-=:;'?,./

The following symbols are not applicable:

 $\sim$  ` | " < > ^ [ ] { } \

The following symbols and characters are not applicable to Letter of Credit application and outward remittance:

< | & ! \$ \* ; % \_ > # @ : ^ \ [ ] = NNNN QTA ZCZC

Note: In order to meet the requirements of telegraphic format, you must not leave any blank space at the beginning of each line when applying for Letter of Credit or outward remittance.

#### **2** Chinese Character Input

Currently, Chinese character input (BIG 5 CODE) is only available at the Traditional Chinese version of CBS Online, and applicable to outward remittance information like name of receiving bank, name and address of beneficiary, details of payment and "Beneficiary Account Control" under "Management".

In view of the great numbers of font data bank in the market and the lack of a dependable standard among them, we only accept those fonts which are included in our primary data bank. If your data is rejected, please make sure the fonts are included in our primary data bank.

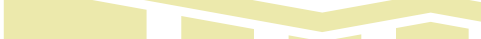

#### O Data Verification

Please carefully verify all data before confirmation. No amendment or deletion can be made after the transaction is submitted.

CBS Online is operated via a digit-based system. Once a transaction is confirmed, it will be processed immediately in accordance with the account information provided by you. We bear no responsibility to ensure that the account number and the name of account holder is matched. Therefore, please make sure all account information is correct before you confirm any transaction.

Some semi auto-proceed transactions (such as Telegraphic Transfer, Demand Draft Remittance as well as Payment to Local Bank) will be processed within the Bank's working hours upon receipt of your instruction. You may access the transaction status under "Activity Query".

Take remittance as an example. In addition to providing all relevant information, you must specify the region and country of the corresponding bank to which the funds are transferred. Once you have sent your remittance instruction to the Bank, the relevant funds and handling fee will be debited from your account accordingly. Remittance instructions placed after cut-off time will be processed within a certain period of time specified by the Bank. However, your instruction will be rejected due to insufficient available balance or other reasons which do not allow the Bank to debit the funds from your account. Please ensure sufficient funds in your account, and check the progress of your remittance instruction under "Today's Transaction" and "Application in Progress" of "Activity Query". Regardless of the transaction result, all incurred charges and difference on foreign exchange will be paid by customers.

#### **4** Reminder Messages

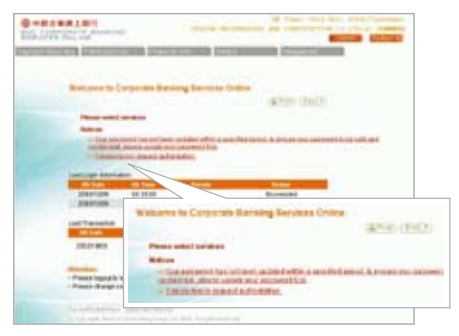

**1.** After your login to CBS Online, your last login and transaction record will be displayed on the page.

If there are some reminder messages such as "Transaction(s) require authorization", "Please read bank message", "Please read your preset but rejected transaction(s)" or "Your password has not been updated within a specified period. To protect your company's interest, please change your password immediately." appearing underneath the "Notices", simply click the link and go to the relevant pages for viewing and processing.

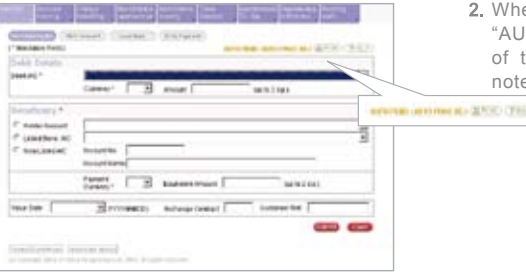

 When messages like "AUTH PEND", "MSG PEND", "AUTO PROC REJ" appear on the upper right corner of the screen during transaction, please read the note and take appropriate action.

47

From now on, with a tone-dial phone, you can conveniently access an array of business banking solutions via **CBS Phone Banking Services** anytime, anywhere!

### CBS Phone Banking Services Scope of Services

### \_\$|€|%

- Banking Services : Account balance enquiry, HKD/foreign currency fund transfer and time deposit
- Investment Services : Foreign exchange trading, precious metal trading, account balance enquiry and securities trading (securities trading must be conducted through Manned CBS Phone Banking Investment Hotline)
- Financial Information : Enquiry on deposit interest rates, foreign exchange rates, precious metal trading rates as well as transaction codes (for currencies, precious metals, deposit periods and accounts)
- Others : Application for cheque book, stopped cheque payment, request for consolidated monthly statements and change of password

### **CBS Phone Banking Services**

| Cantonese | : | (852) 2684 1833 |
|-----------|---|-----------------|
| Putonghua | : | (852) 2684 1831 |
| English   | : | (852) 2684 1832 |

Manned CBS Phone Banking Investment Hotline : (852) 2291 8338

BOC Corporate Banking Services Online & Flow Chart of CBS Phone Banking User Guide .....CBS Phone Banking Services

### Flow Chart of CBS Phone Banking Services

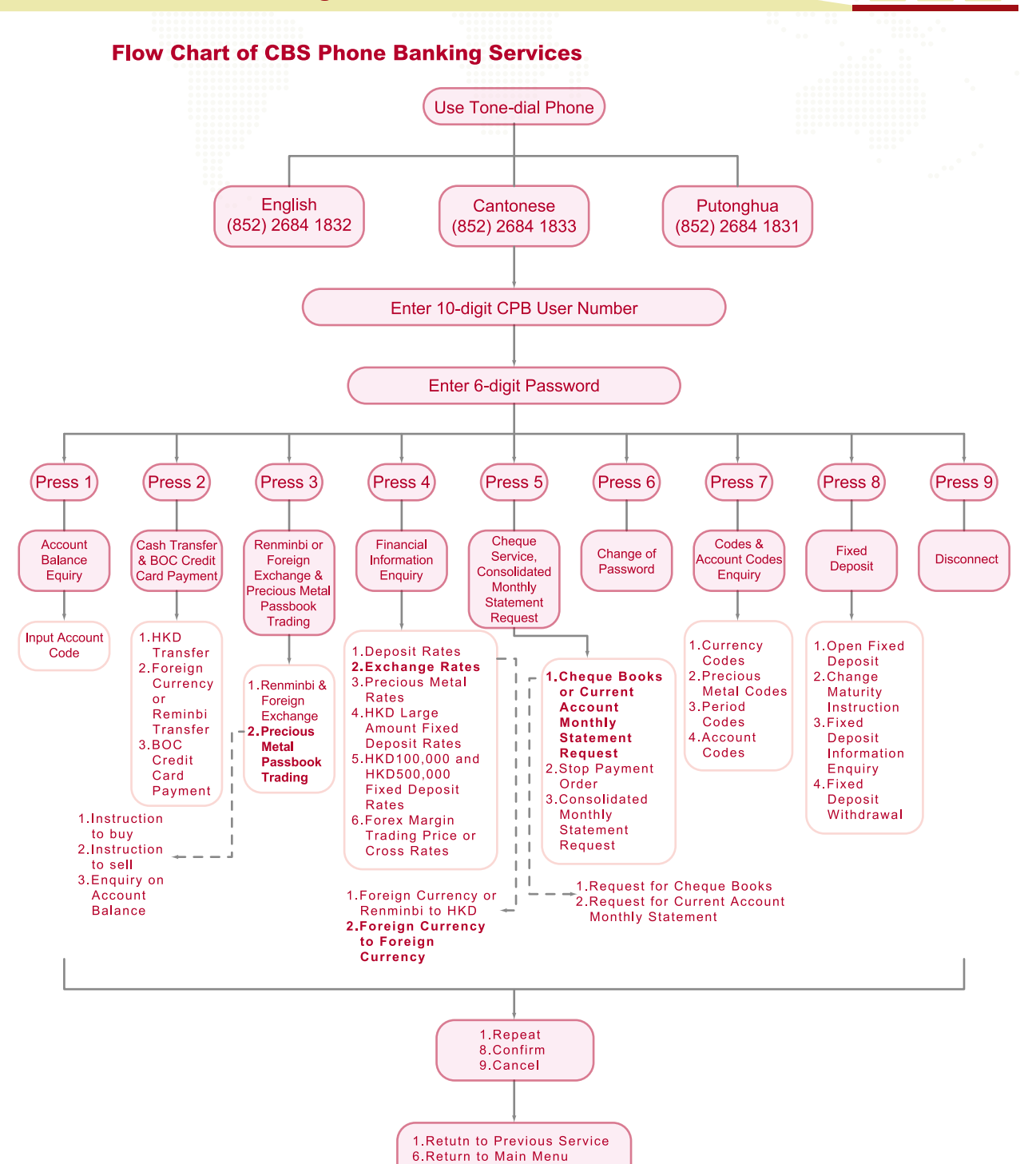

Remarks : CBS Phone Banking Services allows up to a maximum of 20 individual user IDs and passwords from your company.

7.Repeat Reference Number

9.Disconnect

### **Operation Guide**

#### **Operation Guide**

1. Account Code

For ease of operation, all accounts managed via CBS Phone Banking will be given a 4-digit account code in place of the 14-digit account number. Your individual account code is enclosed in your CBS Phone Banking confirmation letter.

The code of Multi-Currency Savings Account and Renminbi Savings Account is made up of the pattern 'YYXX', where YY identifies your account and XX indicates the currency code. (Please refer to the following 'Table of Codes'). For example:

If your Multi-Currency Savings Account code is 31XX and the code for Australian Dollar is 07, then your code when you exchange AUD via Phone Banking will be 3107.

For example:

If your Renminbi Savings Account code is 31XX and the code for Renminbi is 28, then your code when you exchange Renminbi via Phone Banking will be 3128.

2. The last 2 digits of the amount entered will be treated as cents and 10 cents. If there are no cents, add '00' to the amount. Press '#' to indicate that the amount is fully entered.

For example:

To enter \$100.50 you should press 10050#

To enter \$10,050.00 you should press 1005000#

3. You can enquire about up to 6 different exchange rates and up to 3 different precious metals trading prices when you access CBS Phone Banking for financial information. For example:

To get the rates for US Dollar (03), Japanese Yen (06), Australian Dollar (07), New Zealand Dollar (08), EURO (10) and Thai Baht (35), simply enter 030607081035#

'#' is used to indicate the end of data entry. ( ) indicates the currency codes.

### **Table of Codes**

| Code | Currency                 |
|------|--------------------------|
| 01   | Hong Kong Dollar (HKD)   |
| 03   | US Dollar (USD)          |
| 04   | Sterling (GBP)           |
| 06   | Japanese Yen (JPY)       |
| 07   | Australian Dollar (AUD)  |
| 08   | New Zealand Dollar (NZD) |
| 09   | Canadian Dollar (CAD)    |
| 10   | EURO (EUR)               |
| 11   | Swiss Franc (CHF)        |
| 14   | Danish Krone (DKK)       |
| 15   | Norwegian Krone (NOK)    |
| 28   | Renminbi (CNY)           |
| 33   | Swedish Krone (SEK)      |
| 35   | Thai Baht (THB)          |
|      |                          |

| Metal Code | Precious Metal           |
|------------|--------------------------|
| 01         | HK 99                    |
| 02         | 9999 Gold Bar            |
| 03         | Maple Leaf Gold Coin     |
| 04         | Panda Gold Coin          |
| 06         | 999 Silver Bar           |
| 07         | Silver Maple             |
| 08         | Platimum Dragon          |
| 09         | Laser Goddess of Fortune |
| 10         | 10 HK99 Gold (Passbook)  |
| 11         | Loco London Gold         |
| 12         | Loco London Silver       |
| 13         | Loco Zurich Platinum     |
| 14         | HK9999 Gold (Passbook)   |
|            |                          |

| Deposit<br>Period Code | Deposit Period        |
|------------------------|-----------------------|
| 301                    | Savings               |
| 001                    | 1-day time deposit    |
| 007                    | 7-day time deposit    |
| 014                    | 14-day time deposit   |
| 101                    | 1-month time deposit  |
| 102                    | 2-month time deposit  |
| 103                    | 3-month time deposit  |
| 106                    | 6-month time deposit  |
| 112                    | 12-month time deposit |
| 115                    | 5-month time deposit  |
| 118                    | 18-month time deposit |
| 124                    | 24-month time deposit |
| 136                    | 36-month time deposit |
| 148                    | 48-month time deposit |
| 160                    | 60-month time deposit |
| 201                    | 24-hour time deposit  |
| 207                    | 7-day call notice     |

| Code | Maturity instruction                                      |
|------|-----------------------------------------------------------|
| 1    | Renew principal, and credit accrued interest into account |
| 2    | Renew principal and accrued interest                      |
| 3    | Credit principal and accrued interest into account        |

50)

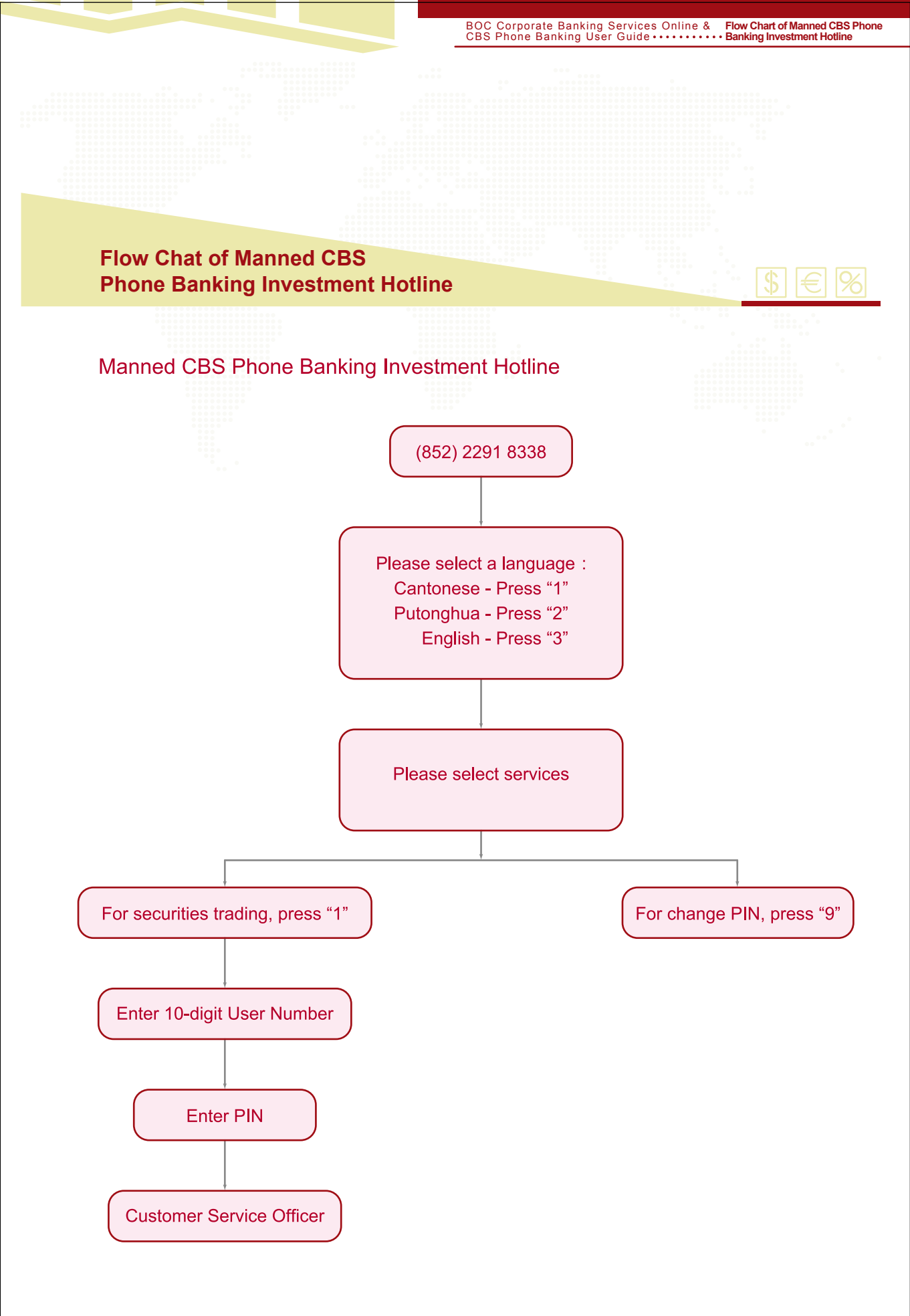

Remarks: Only the main user can conduct investment transactions via Manned CBS Phone Banking Investment Hotline.

51

| BOC Corporate Ba | anking Services | Online &        |
|------------------|-----------------|-----------------|
| CBS Phone Banki  | ng User Guide • | •••• Contact Us |

### **Contact Us**

### Customer Service Hotline of CBS online & CBS Phone Banking

For any enquiries regarding **CBS Online** and **CBS Phone Banking Service**, please call the following hotline during the office hours.

| Bank of China (Hong Kong) Limited : | 852) 2929 2333                               |
|-------------------------------------|----------------------------------------------|
| Nanyang Commercial Bank Limited :   | 852) 2622 2633                               |
| Chiyu Banking Corporation Limited : | (For Boc Corporate<br>Banking Services only) |

### **Office Hours**

Monday to Friday : 9:00 - 18:00 Except Saturday, Sunday and Public Holidays

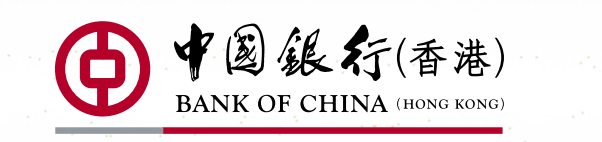